Ultrasonics

# **Krautkramer DM4 Series**

**Operating Manual** 

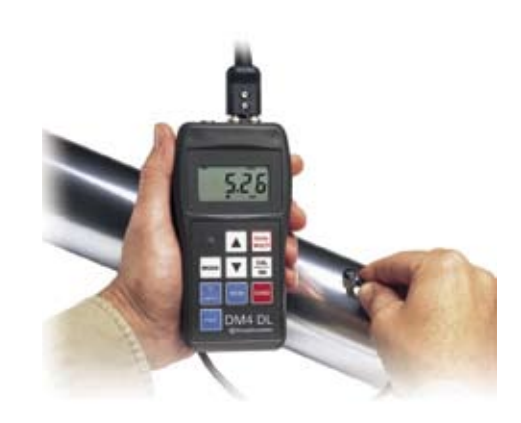

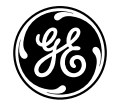

www.ge.com/inspectiontechnologies

# DM4E, DM4, DM4 DL

**Technical Reference and Operating Manual** 

Ident-Nr. 28 593 084-028-593 You will find a function overview of the DM4E, DM4 and DM4 DL as well as an illustration of the instrument display including all display symbols and their meaning.

This will help you to find information a great deal faster when reading the operating manual.

This issue 05, 01/01 applies to the following software version:

V 4.16

All rights reserved for technical changes.

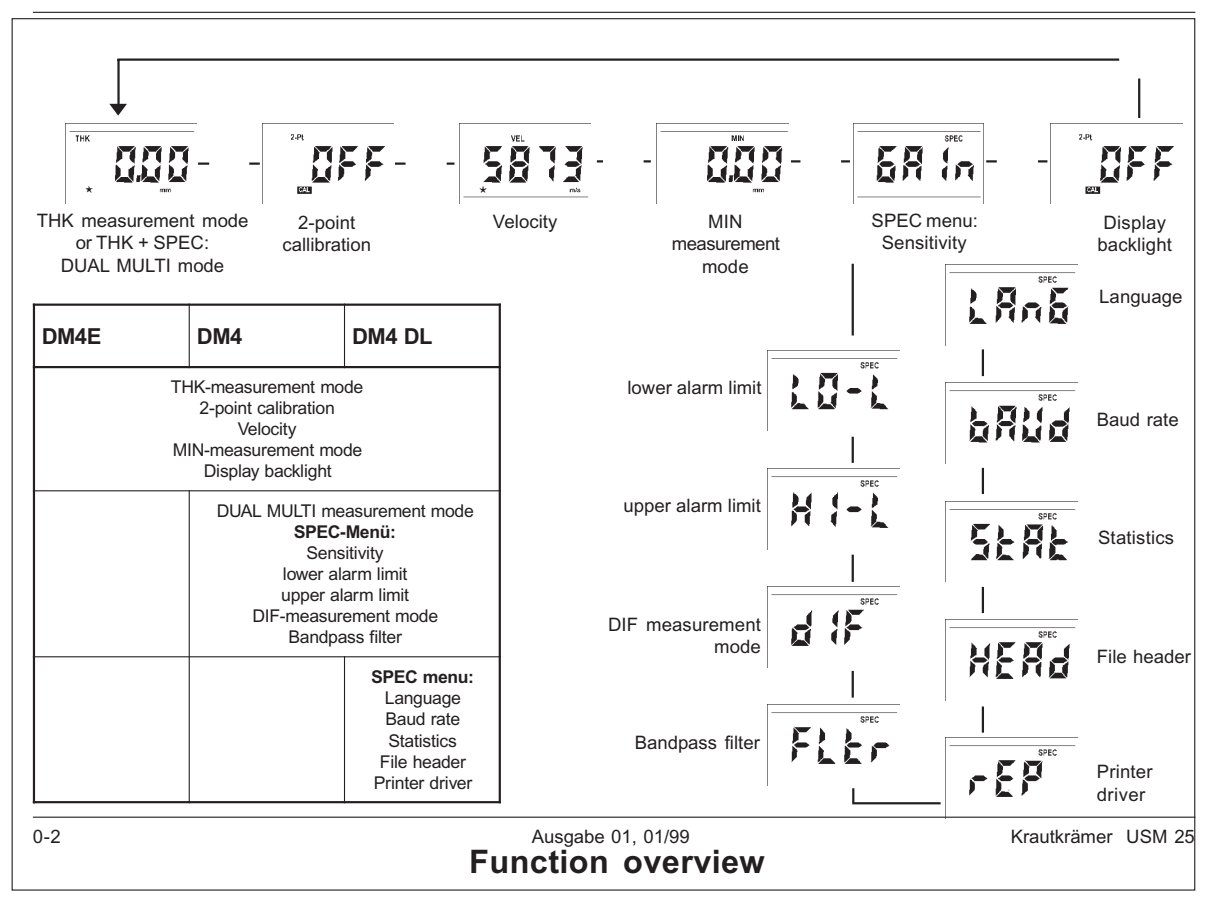

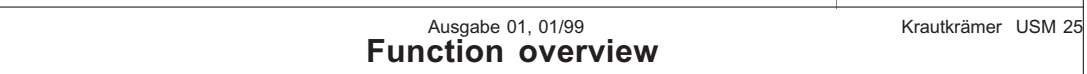

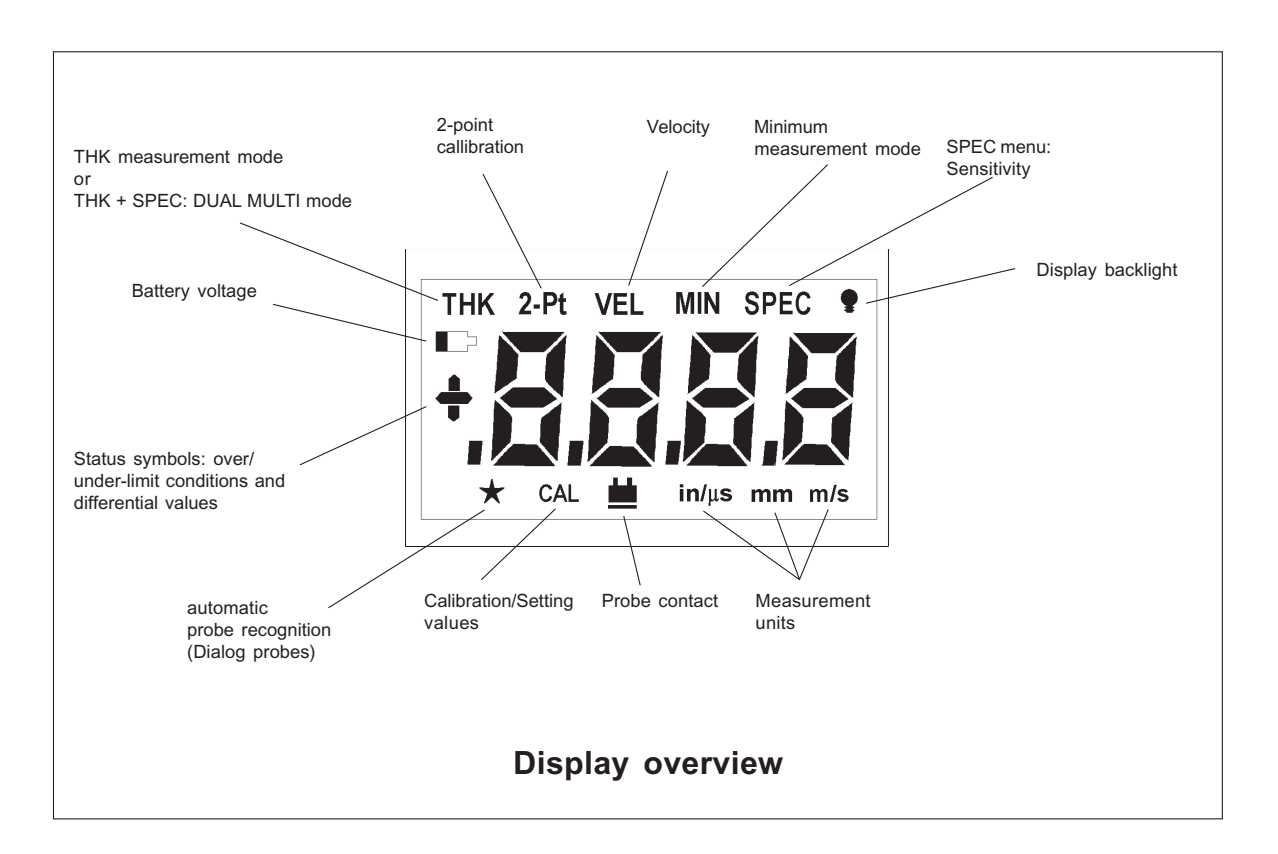

#### Content

| 1 | Int | roduction1 -1                                                 |
|---|-----|---------------------------------------------------------------|
|   | 1.1 | DM4E, DM4 and DM4 DL 1 -2                                     |
|   | 1.2 | Information about this manual 1 -5                            |
|   | 1.3 | Layout and presentation<br>of this manual1 -6                 |
|   | 1.4 | Important remarks<br>about thickness testing1 -7              |
|   |     | Conditions for application of ultrasonic thickness gauges 1-7 |
|   |     | Operator training 1-8                                         |
|   |     | Limits of ultrasonic testing 1-8                              |
|   |     | Ultrasonic thickness measurement 1 -9                         |
|   |     | Influence of the test material 1 -9                           |
|   | 1.5 | Important notes on<br>thickness testing with the DM4          |
|   |     | Probe Zero Adjustment 1 -11                                   |
|   |     | Couplant rests 1 -12                                          |
|   |     | Measurement precision 1 -12                                   |
|   |     | Probes 1 -12                                                  |
|   |     | DM4 DL Data Logger 1-13                                       |

| 2 | Scope of supply and accessories 2 -1 |                                            |               |
|---|--------------------------------------|--------------------------------------------|---------------|
|   | 2.1                                  | Scope of delivery 2 -                      | 3             |
|   | 2.2                                  | Required accessories 2                     | 4             |
|   | 2.3                                  | Recommended accessories 2                  | 4             |
|   | 2.4                                  | Recommended outside products 2 -           | 6             |
| 3 | Pre                                  | eparation for operation                    | 1             |
|   | 3.1                                  | Battery supply 3 -:<br>Inserting batteries | <b>2</b><br>2 |
|   | 3.2                                  | Connecting the probe 3 -                   | 4             |
| 4 | Ba                                   | sics of operation 4                        | 1             |
|   | 4.1                                  | <b>Display</b>                             | <b>2</b><br>2 |
|   | 4.2                                  | Keys 4 -                                   | 4             |
|   | 4.3                                  | Switching the instrument on and off 4 -    | 5             |
|   |                                      | Indications after switching on 4 -         | 5             |
|   |                                      | Dialog probes 4 -                          | 5             |

Krautkramer DM4E / DM4 / DM4 DL

Issue 05, 01/01

#### Content

|   |     | Non-dialog probes: DA3 mode                                                              |
|---|-----|------------------------------------------------------------------------------------------|
|   |     | Switching the instrument off 4 -7                                                        |
|   | 4.4 | Automatic instrument switch-off 4 -7                                                     |
|   | 4.5 | Operation concept4 -8Selecting operation modes/functions4 -8Changing settings/values4 -8 |
|   | 4.6 | Automatic probe zero adjustment 4 -9                                                     |
|   | 4.7 | Automatic probe recognition 4 -10                                                        |
|   | 4.8 | Handling the probe 4 -10                                                                 |
| 5 | Ор  | eration 5 -1                                                                             |
|   | 5.1 | Basic settings 5 -2                                                                      |
|   |     | Setting the display backlight 5 -2                                                       |
|   |     | Setting the units of measure and resolution                                              |
|   |     | Setting the unit for sound velocity 5 -3                                                 |

| 5.2 | Calibrating the instrument 5 -4                                                                                                    |
|-----|----------------------------------------------------------------------------------------------------|
|     | Calibration with a known sound velocity 5-5                                                                                                    |
|     | 1-point calibration 5-6                                                                                                    |
|     | 2-point calibration 5-7                                                                                                    |
| 5.3 | Thickness measurement 5-10                                                                                                    |
|     | Standard measurement: THK mode 5-10                                                                                                    |
|     | Minimum capture measurement:                                                                                                    |
|     | MIN mode 5 -11                                                                                                    |
| 5.4 | Additional functions                                                                                                    |
|     |                                                                                                    |
|     | in the DM4 and DM4 DL 5 -13                                                                                                    |
|     | in the DM4 and DM4 DL5 -13<br>Setting the sensitivity GAIN5 -13                                                                                                    |
|     | in the DM4 and DM4 DL 5 -13<br>Setting the sensitivity GAIN 5 -13<br>Setting the alarm limits 5 -14                                                                                                    |
|     | in the DM4 and DM4 DL 5 -13<br>Setting the sensitivity GAIN 5 -13<br>Setting the alarm limits 5 -14<br>Switching the alarm off again 5 -15                                                                                                    |
|     | in the DM4 and DM4 DL5 -13Setting the sensitivity GAIN5 -13Setting the alarm limits5 -14Switching the alarm off again5 -15Difference mode: DIF5 -15                                                                                               |
|     | in the DM4 and DM4 DL5 -13Setting the sensitivity GAIN5 -13Setting the alarm limits5 -14Switching the alarm off again5 -15Difference mode: DIF5 -15Setting the bandpass filter:FLTR5 -16                                                          |
|     | in the DM4 and DM4 DL5 -13Setting the sensitivity GAIN5 -13Setting the alarm limits5 -14Switching the alarm off again5 -15Difference mode: DIF5 -15Setting the bandpass filter:FLTR5 -16Measuring through coatings:                               |
|     | in the DM4 and DM4 DL5 -13Setting the sensitivity GAIN5 -13Setting the alarm limits5 -14Switching the alarm off again5 -15Difference mode: DIF5 -15Setting the bandpass filter:FLTR5 -16Measuring through coatings:operating mode DUAL MULTI5 -17 |

#### 0-4

Issue 05, 01/01

| 6 | Operation of the Data Logger |
|---|------------------------------|
|   | (DM4 DL only)6 -1            |

| 6.1 | Data Logger                    | 6 | -2 |
|-----|--------------------------------|---|----|
| 6.2 | Setting the number of files    | 6 | -3 |
| 6.3 | Storing the measurement values | 6 | -5 |
|     | File selection                 | 6 | -5 |
|     | Storing measurement values     | _ | -  |
|     | in the colocted tile           | 6 | 6  |

| in the selected file         | 6 | -6 |
|------------------------------|---|----|
| Inhibiting a memory location | 6 | -8 |
| Selecting a memory location  | 6 | -8 |

6.4 Viewing stored measurement values .... 6 -9

| 6.5 | Deleting stored measurement values . | 6 -11 |
|-----|--------------------------------------|-------|
|     | Deleting and replacing               |       |
|     | individual measurement values        | 6 -11 |
|     | Deleting a file                      | 6 -11 |
|     | Clearing the complete memory         | 6 -12 |

| 7 | Documenting measurement values<br>(DM4 DL only)7 -1 |                                        |  |
|---|-----------------------------------------------------|----------------------------------------|--|
|   | 7.1                                                 | Printing data 7 -2                     |  |
|   |                                                     | Preparing the printer 7 -2             |  |
|   |                                                     | Selecting the baud rate 7 -3           |  |
|   |                                                     | Selecting the report language 7 -3     |  |
|   |                                                     | Selecting the printer driver 7 -4      |  |
|   |                                                     | Selection of file header printout 7 -5 |  |
|   |                                                     | Selection of statistics printout 7 -5  |  |
|   |                                                     | Printing the measurement report 7 -6   |  |
|   | 7.2                                                 | Transferring data to a PC 7 -8         |  |
|   |                                                     | Connnecting a PC 7 -8                  |  |
|   |                                                     | Transferring data 7 -8                 |  |
| 8 | Ca                                                  | re and maintenance 8 -1                |  |
|   | 8.1                                                 | Care                                   |  |
|   |                                                     | Care of the instrument 8-2             |  |
|   |                                                     | Handling AIMn batteries 8 -2           |  |
|   | 8.2                                                 | Maintenance 8-3                        |  |

Krautkramer DM4E / DM4 / DM4 DL

Issue 05, 01/01

#### Content

| 9   | Specifications9 -1                                                                                                    | 12 Changes 12 -1                        |
|-----|----------------------------------------------------------------------------------------------------|-----------------------------------------|
| 10  | Interfaces and peripherals 10 -1                                                                                                    | 13 Index 13 -1                          |
|     | <b>10.1 Interface RS 232 10 -2</b><br>Data format 10 -2                                                                                                    |                                         |
|     | 10.2 Pin layout of the 7 pin<br>Lemo socket (RS 232) 10 -3                                                                                                    |                                         |
| 11  | Appendix 11 -1                                                                                                    |                                         |
|     | <b>11.1 Application information11 -2</b> General information11 -2Foreign inclusions inside the material11 -2Surface quality11 -2Curved surfaces11 -3Thickness measurement11 -3on hot test objects11 -3 |                                         |
|     | 11.2 Sound velocity table 11 -5                                                                                                    |                                         |
|     | 11.3 Configuration of the Data Logger 11 -7                                                                                                    |                                         |
|     | 11.4 EU declaration of conformity 11 -9                                                                                                    |                                         |
|     | 11.5 Service addresses11-10                                                                                                    |                                         |
| 0-6 | Issue 05                                                                                                    | , 01/01 Krautkramer DM4E / DM4 / DM4 DL |

# Introduction 1

Krautkramer DM4E / DM4 / DM4 DL

Issue 05, 01/01

### 1.1 DM4E, DM4 and DM4 DL

Instruments belonging to the DM 4 family are thickness gauges which are light, compact and easy to use. They are suitable for measuring wall thicknesses and remaining wall thicknesses, especially on parts which are susceptible to corrosion and erosion (tubes, pressure vessels etc.). The great advantage with this thickness gauge is that the test object need only be accessible from one side.

There are three versions of the DM4:

- DM4E
- DM4
- DM4 DL

The DM4E and DM4 have different keypads and functions; as opposed to the DM4E the DM4 has extended functions. The DM4 DL is additionally equipped with a data logger which enables storage and transfer of measurement data.

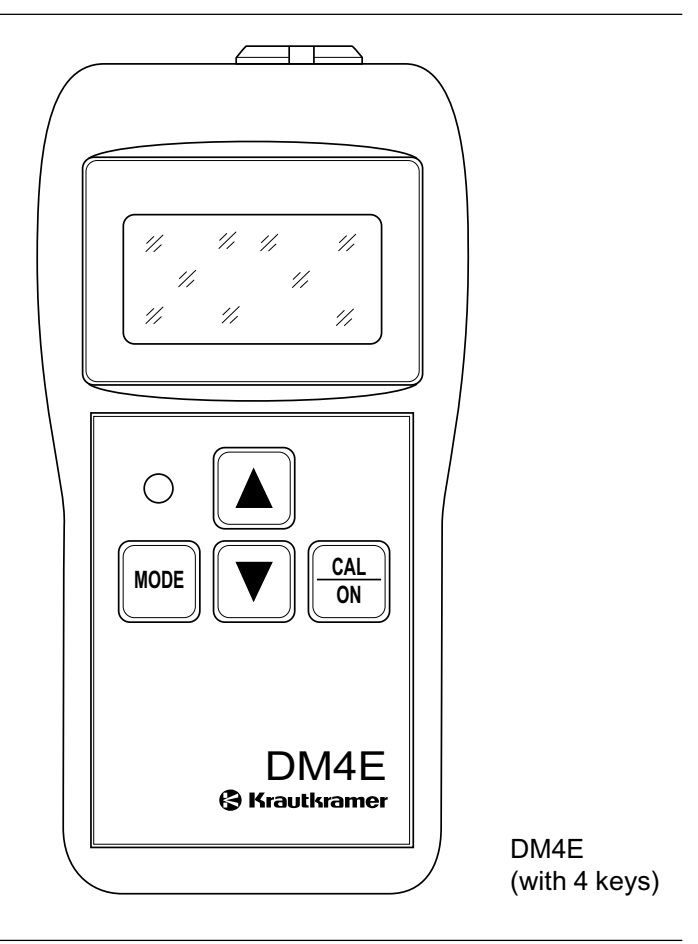

1-2

Issue 05, 01/01

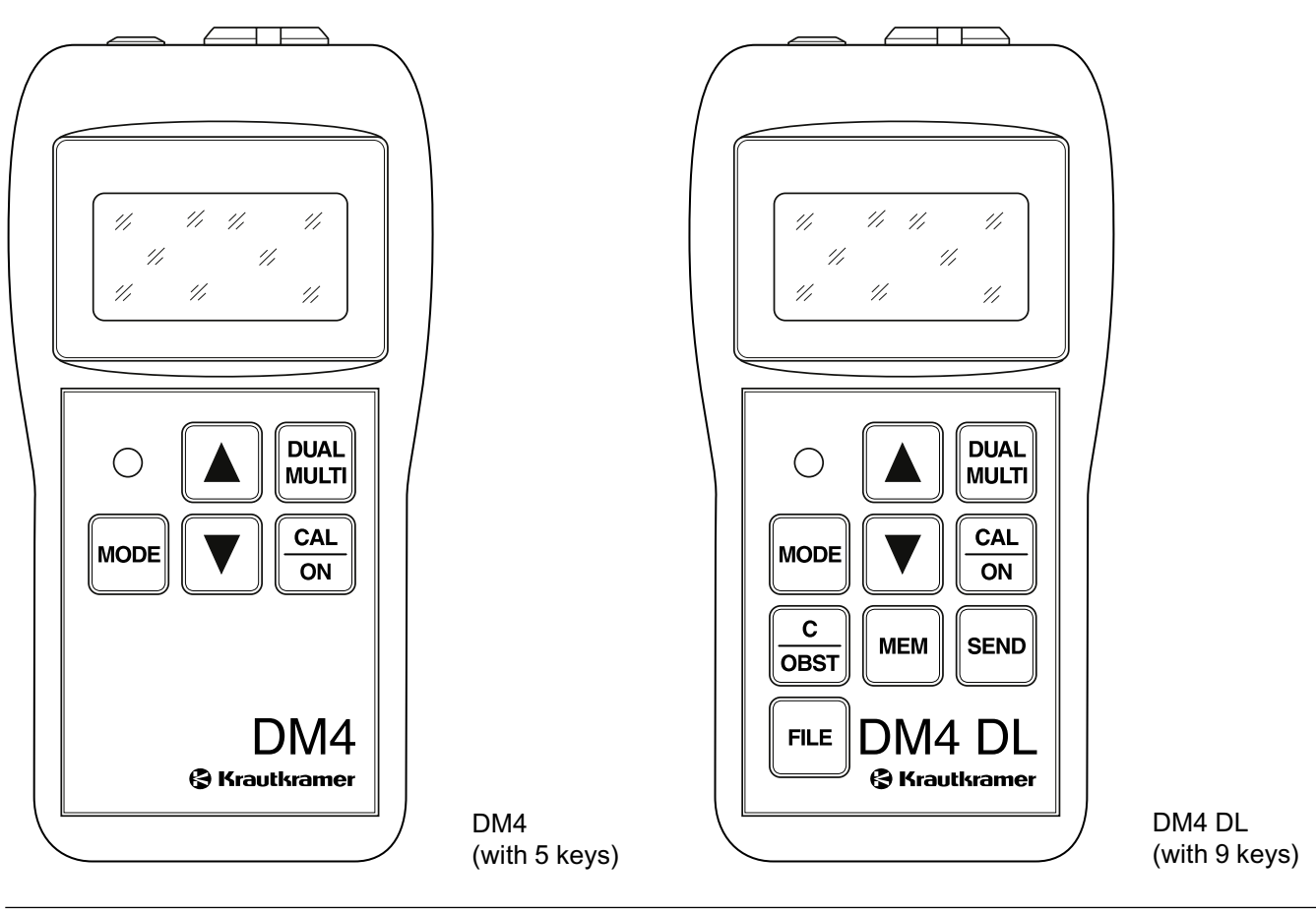

Krautkramer DM4E / DM4 / DM4 DL

Issue 05, 01/01

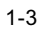

# Special features of all three versions (DM4E, DM4, DM4 DL):

- Automatic probe recognition; with DIALOG probes optimum setting and performance of the instrument; especially for a higher measurement accuracy by individually stored correction data in the probe
- Automatic probe zero for quick calibration
- Automatic V-path correction for measurement linearity over the complete measurement range
- Digital resolution of 0.01 mm (for thicknesses up to 99.99 mm) and 0.1 mm (for thicknesses > 99.99 mm)
- MIN mode with increased pulse repetition frequency for detection of the smallest measurement value
- Up to 200 hours operation with AIMn batteries
- Automatic gain adjustment
- Large, easy to read digital display with switchable backlight
- Lightweight, ergonomic and rugged housing

#### Extended functions for DM4 and DM4 DL:

- Operating mode DUAL MULTI measurement through coatings
- Manual gain adjustment
- Programmable minimum and maximum limits with LED alarm
- Difference mode for comparing the measured thickness with a variable nominal value

#### Special features of the DM4 DL (Data Logger):

- Integrated Data Logger with a capacity for 5390
  values which can be divided into 999 files
- Access to the individual measurement values and files (viewing, editing and deleting),
- RS 232 interface for data transfer to a printer or PC (with special software)

Issue 05, 01/01

### **1.2** Information about this manual

In the following you will find information about how to use this manual. Please read these instructions carefully in order to operate all DM4 functions quickly and reliably.

This will enable you to take full advantage of the instruments function range. At the same time, you will also avoid malfunction and operating errors which, in turn, would cause incorrect test results. In the long run, these errors could lead to injuries to persons or material damage.

#### Important information

Even if you have experience in ultrasonic testing it is imperative that you observe the information contained in Chapter 1.4. Here you will find important limitations and general conditions for thickness testing (training, knowledge of the special testing requirements, selection of the most suitable test setup). In addition to this you will find information about ultrasonic testing with the DM4 in Chapter 1.5 which must be observed so that correct readings can be guaranteed.

Krautkramer DM4E / DM4 / DM4 DL

Issue 05, 01/01

Please always look up in Chapter 12 to see if there are any current changes. This chapter describes corrections which have been added at short notice and which are not yet included in the general manual. If there are no additional corrections, the chapter remains empty.

Instrument operation is easy and quick to learn. In order to use the instrument as quickly as possible, you should become acquainted with the preparation as well as with the basic functions. Therefore, carefully read the following chapters:

#### Chapter 3 Preparations for operation

Here you will find all the preparatory steps necessary for the application of the instrument.

#### Chapter 4 Basics of operation

This gives you an overlook into the operation concept of the instrument as well as about the basic operation.

#### Chapter 5 Operation

This shows you the adjustments you can carry out and the operation steps necessary for the measurement. It also shows further possibilities and functions offered by the DM4 instruments.

#### Introduction

# **Chapter 6** Operation of the Data Logger (DM4 DL only)

The DM4 DL has the same functions as the DM4. However, it has a Data Logger (data storage) in addition to offering extra functions. Here you will learn how to store as well as to view, change and delete stored data.

## **Chapter 7** Documentation of measurement readings (DM4 DL only)

You can document the measurement readings via a printer or, using a normal terminal program, transfer them to a PC and evaluate them. There are various possibilities available for your report.

Additional information about the DM4 DL interface can be obtained in Chapter 10. The appendix (Chapter 11) contains application information as well as sound velocity tables for materials and the distribution of files in the Data Logger.

# 1.3 Layout and presentation of this manual

In order to make things easier for you to use this manual, the operation steps, notes etc. are always put in the same form. In this way you will be able to quickly find individual information.

#### **Operation steps**

The operation sequences are always explained in steps so that you will be able to immediately work with the function you require.

The operation steps are presented as shown in the following example:

Select the function DIF with week.

- ... - ...

Issue 05, 01/01

#### Note and Attention symbols

#### Attention:

The **Attention** symbol indicates peculiarities and special aspects in the operation which could affect the accuracy of the results.

#### Note:

**Note** contains e.g. references to other chapters or special recommendations for a function.

# 1.4 Important remarks about thickness testing

### Attention:

Please read the following information before you use your thickness gauge. It is very important that you understand and observe this information in order that you do not make any errors during thickness measurement which could lead to wrong measurement readings. Decisions based on wrong measurement readings can cause injury to people and damage to property.

# Conditions for application of ultrasonic thickness gauges

This operating manual provides you with essential information for operation of the Thickness Gauge. In addition to this there are a series of factors which effect the measurement readings. Description of these factors would go beyond the bounds of an operating manual. Therefore only the three most important con-

Krautkramer DM4E / DM4 / DM4 DL

Issue 05, 01/01

ditions are listed for a reliable thickness measurement:

- Operator training
- Knowledge of the special technical requirements and limits of testing
- Selection of the most suitable test setup

#### **Operator training**

For operation of an ultrasonic measurement instrument adequate training is required in the field of ultrasonic thickness measurement. Appropriate training includes, for example, knowledge of the following:

- Theory of sound propagation in materials
- · The effects of material sound velocity
- Behavior of sound waves at interfaces between different materials
- Propagation of the sound beam in the material
- Effect of the materials surface quality.

Insufficient knowledge of the above mentioned fields can cause incorrect test results and could thus have unforseeable consequences. Information about existing possibilities with regard to ultrasonic operator training as well as qualifications and certificates can be obtained from the national NDT organizations, e.g. in Germany: the **Deutschen Gesellschaft für Zerstörungsfreie Prüfung e.V.**, Motardstrasse 54, D-13629 Berlin; or from Krautkrämer GmbH & Co., Training Department.

Krautkrämer holds courses at regular intervals for training specialists in the field of ultrasonic testing. Dates will be given on request.

#### Limits of ultrasonic testing

The ultrasonic test information only concerns the area of the test object which is covered by the sound beam of the probe being used. Therefore care should be taken in case conclusions from the results of the tested area are drawn from the untested areas of the test object. Such conclusions are normally only allowed when extensive experience exists with regard to the test object and proven methods of statistical data acquisition are available.

Issue 05, 01/01

Interfaces within the test object can completely reflect the sound beam so that deeper reflection positions, e.g. backwall of the test object, can no longer be reached by the sound beam. Therefore it must be ensured that the area to be tested is able to be covered by the sound beam.

#### **Ultrasonic thickness measurement**

Each thickness measurement with ultrasonics is based on a time of flight measurement of the sound pulse in the test object. The condition for exact measurement results is therefore a constant sound velocity in the test object. Normally this condition is fulfilled with steel objects, even with different alloy contents. The sound velocity changes so little that it is only noticeable with precision measurements. In other materials, e.g. nonferrous heavy metal or plastics, the sound velocity is subject to greater changes. Due to this, the measurement accuracy can be effected.

#### Influence of the test material

If the material is not homogeneous different sound velocities can exist in various areas of the test object. Therefore an average sound velocity is to be taken into account when calibrating the instrument.

The best results are however achieved when the instrument is calibrated on a reference block made of the same material as the test object. This calibration block should have plane-parallel surfaces and have a thickness which corresponds to the thickness of the test object. In addition to this, the operator should understand that changes to the sound velocity occur when material is heat treated. This must be taken into account with the evaluation of the thickness accuracy measured by the instrument.

If substantial sound velocity changes are to be reckoned with then the instrument calibration should be made at shorter intervals to the existing sound velocity. If this is not made, wrong thickness readings will occur.

Krautkramer DM4E / DM4 / DM4 DL

Issue 05, 01/01

#### Effects of temperature changes

The sound velocity in the test object changes with the temperature of the material. Therefore, under certain conditions, larger measurement errors will be produced if instrument calibration is made on a cold reference block and then the thickness measurement carried out on a warm test object. Such measurement errors can be avoided when calibration is made with a tempered reference block or when the temperature effect on the sound velocity is taken into account using a correction table.

#### **Remaining thickness measurement**

Measurement of the remaining thickness on the inside of eroded or corroded parts such as tubes, containers or reactors of all types require a suitable measurement device as well as careful handling of the probe. In any case, the operator should be informed about the corresponding nominal thickness as well as the presumed thickness losses.

#### **Probe selection**

The probe used for the measurement must be in a good condition, i.e. it should not have any appreciable coupling or delay line surface wear. The measurement range (application range) stated in the probe data sheets must cover the total thickness range to be tested. The temperature of the test object must be within the permitted limits for the selected probe.

#### Application of couplant

The operator must be conversant with the application of couplant so that it is applied in the same way for each measurement. This avoids variations in the layer thickness of the couplant and the resulting measurement reading errors. The calibration of the instrument and the actual thickness measurement should be carried out under the same coupling conditions. In doing this, small amounts of couplant are to be used and a constant pressure applied to the probe.

With curved coupling surfaces, e.g. tubes, the dual probe used for the measurement is coupled so that its acoustic separation layer forms an angle of 90° to the curvature axis (longitudinal axis of the tube).

Issue 05, 01/01

#### **Doubling of measurement readings**

A dangerous measurement error occurs when a thickness measurement is carried out whilst below the specified application range (operation range) for the probe being used. In this case, the first backwall echo is too small for an evaluation but the second backwall echo has a sufficient amplitude height and is therefore evaluated by the instrument. This results in the displayed thickness reading being double that of the real thickness value. In order to avoid such an error, the operator must additionally carry out a test measurement with another probe when measuring on the limit of the application range.

In critical cases, a test measurement with a screen instrument is recommended because the echo shape can give important additional information when viewed.

# 1.5 Important notes on thickness testing with the DM4

## Attention:

In the following you will find most important test requirements that you always have to comply with to ensure correct measurements with the DM4.

#### **Probe Zero Adjustment**

#### High temperature changes

If there are high differences of the ambient temperature between storage and test place it is necessary to wait approx. 2 minutes after connecting the probe before carrying out any measurement.

#### Temperatures below -10 °C

Probe Zero Adjustment with ambient temperatures < -10° C is not always correct. To ensure correct measurements carry out 2-point-calibration and repeat it in the case of high temperature changes. For 2-point-calibration please refer to page 5-7.

Krautkramer DM4E / DM4 / DM4 DL

Issue 05, 01/01

#### **Couplant rests**

To ensure correct probe zero adjustment remove any remaining couplant before carrying out a further measurement.

#### **Measurement precision**

Be aware that the measurement precision is not identical with the display resolution.

Measurement precision depends on several factors such as:

- temperature
- probe delay line
- constancy of material velocity
- · surface continuity of the test object

#### Probes

Please note that only the probes specified in chapter 2 *Scope of supply and accessories* are admitted for the DM4. These probes are recognized by the DM4 and the corresponding probe type number is displayed after probe zero. Only the following probe type numbers are specified for the actual DM4 version:

- 2 for HT 400
- 3 for DA 301, DA 305, DA 311, DA 401, DA 411
- 4 for DA 303, DA 315, DA 403
- 5 for DA 312, DA 312 B16, DA 319, DA 412
- 7 for DA 0.8G, DA 408

Issue 05, 01/01

#### DM4 DL Data Logger

The DM4 DL's Data Logger only saves measurement readings and not instrument settings.

#### Printing the measurement report

### Attention:

- Please note that header data and statistic information contained in the report printout relate to the DM4's current instrument settings and not those stored.
- Each dialog probe is marked with an individual internal number in order to increase documentation reliability. Therefore please observe the following: The information in the file header under *PROBE* and *PROBE ID* relating to dialog probes is only printed when the same probe, as used with measurement value recording, is connected during the printout. If the probe is changed during measurement value recording within a file, then the probe is changed then the fields already mentioned remain empty as well.

Krautkramer DM4E / DM4 / DM4 DL

Issue 05, 01/01

# Scope of supply and accessories $\,2\,$

Krautkramer DM4E / DM4 / DM4 DL

Issue 05, 01/01

This chapter gives information about accessories for the DM4E, DM4 and DM4 DL.

It describes

- · Accessories in the scope of supply
- Accessories required for operation
- Recommended accessories

Issue 05, 01/01

#### Scope of delivery 2.1

| Product name                    | Description                                                                                                    | Order No.        |
|---------------------------------|----------------------------------------------------------------------------------------------------|------------------|
| DM4E                            | Thickness Gauge with automatic probe recognition Basic instrument and plastic case                                  | 34 440<br>17 493 |
|                                 | or                                                                                                    |                  |
| DM4                             | Thickness Gauge with automatic probe recognition Basic instrument and plastic case                                  | 34 283<br>16 855 |
|                                 | or                                                                                                    |                  |
| DM4 DL                          | Thickness Gauge with automatic probe recognition<br>and integrated Data Logger<br>Basic instrument and plastic case | 34 284<br>16 856 |
|                                 | including                                                                                                    |                  |
|                                 | 1 Sample of couplant ZG-F (100 g)                                                                                   | 29 017           |
|                                 | $2 \times 1.5$ V AA batteries (AlMn)                                                                                | 06 563           |
|                                 | Operating manual, German                                                                                            | 28 576           |
|                                 | or                                                                                                    |                  |
|                                 | Operating manual, English                                                                                           | 28 593           |
| Krautkramer DM4E / DM4 / DM4 DL | Issue 05, 01/01                                                                                                    | 2-3              |

## 2.2 Required accessories

| Product name      | Description                                                                                                    | Order No.                                                                                                    |
|-------------------|----------------------------------------------------------------------------------------------------|----------------------------------------------------------------------------------------------------|
| DA 401            | Dialog probe, 5 MHz                                                                                                    | 58 637                                                                                                    |
| DA 231            | Probe cable for DA 301, DA 303, DA 401, DA 403, DA 408, DA 0.8G                                                                                                    | 53 616                                                                                                    |
| Recommended acces | sories                                                                                                    |                                                                                                    |
| DA 301            | Standard probe, 5 MHz                                                                                                    | 56 904                                                                                                    |
| DA 303            | Standard probe, 2 MHz                                                                                                    | 56 905                                                                                                    |
| DA 305            | High temperature probe, 5 MHz                                                                                                    | 56 911                                                                                                    |
| DA 311            | Standard probe, 5 MHz, connector on top                                                                                                    | 57 566                                                                                                    |
| DA 312            | Standard probe, 10 MHz                                                                                                    | 56 906                                                                                                    |
| DA 312 B16        | Standard probe, 10 MHz, with reduced contact face                                                                                                    | 66 934                                                                                                    |
| DA 315            | High temperature probe, 2 MHz,<br>temperatures up to 200 °C /392 °F                                                                                                   | 57 167                                                                                                    |
| DA 317            | High temperature probe, 5 MHz,<br>temperatures up to 200 °C /392 °F                                                                                                   | 57 168                                                                                                    |
|                   | Product name         DA 401         DA 231 <b>Recommended access</b> DA 301         DA 303         DA 305         DA 311         DA 312         DA 315         DA 317 | Product nameDescriptionDA 401Dialog probe, 5 MHzDA 231Probe cable for DA 301, DA 303, DA 401, DA 403,<br>DA 408, DA 0.8GRecommended accessoriesDA 301Standard probe, 5 MHzDA 303Standard probe, 2 MHzDA 305High temperature probe, 5 MHzDA 312Standard probe, 10 MHzDA 312 B16Standard probe, 10 MHz, with reduced contact faceDA 317High temperature probe, 2 MHz,<br>temperatures up to 200 °C /392 °FDA 317High temperature probe, 5 MHz,<br>temperatures up to 200 °C /392 °F |

Issue 05, 01/01

| <br>Product name | Description                                                                | Order No. |
|------------------|----------------------------------------------------------------------------|-----------|
| DA 319           | High temperature probe, 10 MHz,<br>temperatures up to 200 °C / 392 °F      | 57 169    |
| DA 403           | Dialog probe, 2 MHz                                                        | 58 639    |
| DA 408           | Dialog probe for strong sound attenuative materials, 0.8 MHz               | 58 644    |
| DA 411           | Diaolg probe, 5 MHz, connector on top                                      | 58 857    |
| DA 412           | Dialog probe, 10 MHz                                                       | 58 638    |
| DA 0.8G          | Special probe for strong sound attenuative materials, 0.8 MHz, 1.5 m / 59" | 54 374    |
| HT 400           | High temperature probe, 5 MHz,<br>temperatures up to 540 °C /1000 °F       | 14 775    |
| KBA 536          | Probe cable for HT 400, standard version, 1.5 m / 5" $$                    | 14 772    |
| KBA 535          | Probe cable for HT 400, special steel sheathing, 1.5 m / 59"               | 14 773    |
| ET-104           | Extension tube for HT 400                                                  | 14 770    |
| НТ-В             | Grip for HT 400                                                            | 14 771    |
|                  |                                                                            |           |

Krautkramer DM4E / DM4 / DM4 DL

Issue 05, 01/01

| <br>Product name | Description                                                                                     | Order No. |
|------------------|-------------------------------------------------------------------------------------------------|-----------|
|                  |                                                                                                 |           |
| ZG-F             | Couplant (5 bottles)                                                                            | 54 558    |
| ZGT              | Couplant up to 250 °C / 482 °F                                                                  | 50 472    |
| ZGM              | High temperature couplant                                                                       | 56 567    |
| DM4-RUC          | Detachable rubber protector and belt                                                            | 17 422    |
| Only for DM4 DL: |                                                                                                 |           |
| TGDL/PC          | Data transfer cable for serial interface                                                        | 13 647    |
| GCH1             | Adapter (Gender Changer) for connection of the TGDL/PC-cable to a printer with serial interface | 13 648    |
| GCH3             | Adapter (Gender Cahnger) for connection of the TGDL/PC-cable to a printer Seiko DPU 414         | 34 797    |

### 2.4 Recommended outside products

| Epson FX      | Matrix printer with integrated serial and parallel interface for mains operation             | 17 995 |
|---------------|----------------------------------------------------------------------------------------------|--------|
| Seiko DPU 414 | Thermo printer with integrated serial and parallel interface for mains and battery operation | 17 993 |

Issue 05, 01/01

# Preparation for operation $\mathbf{3}$

Krautkramer DM4E / DM4 / DM4 DL

Issue 05, 01/01

### 3.1 Battery supply

DM4 instruments are operated with two non-rechargeable dry cells (AlMn, type AA). These are contained in the delivery.

## Attention:

Only use batteries supplied by us or batteries having the same high performance data. Leaking batteries can destroy the instrument!

#### Note:

Take the batteries out of the instrument if you are not going to use it for a longer period.

The following symbol appears on the screen when the battery voltage is too low.

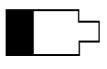

Exchange the batteries immediately in this case. If the battery voltage is too low, the instrument is automatically switched off in order to ensure a reliable operation only if the batteries are sufficiently charged. All settings and stored measurement readings are retained and are immediately available.

Take a set of spare batteries if you carry out on-site measurements.

#### Note:

Used or defective batteries are special refuse and must be disposed of according to statutory regulations!

#### **Inserting batteries**

- Loosen both screws on the battery cover (on the rear side of the instrument) and remove it.
- Place the two AlMn batteries into the battery compartment. Make certain that the poles are the correct way round.
- Replace the cover and tighten the screws.

Issue 05, 01/01

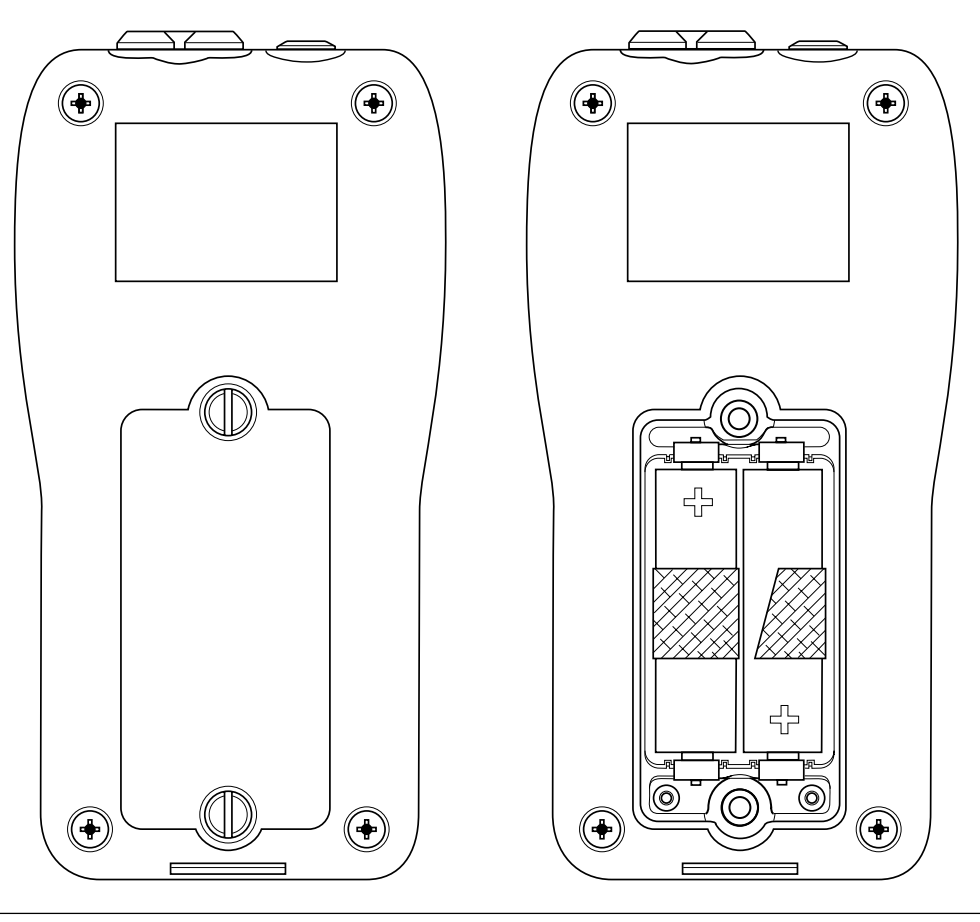

Krautkramer DM4E / DM4 / DM4 DL

Issue 05, 01/01

### 3.2 Connecting the probe

In order to prepare the DM4 for operation you must connect the probe.

Select a probe which is suitable for your application.

Connect the probe cable to the socket on the top of the instrument. Make certain that the "nose" of the cable plug is completely seated into the round cavity on the connection socket.

Issue 05, 01/01

# Basics of operation **4**

Krautkramer DM4E / DM4 / DM4 DL

Issue 05, 01/01

#### **Basics of operation**

## 4.1 Display

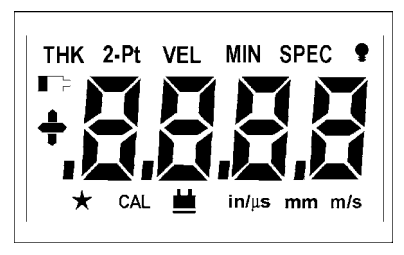

### **Display indications**

| Symbol   | Description                                            |
|----------|--------------------------------------------------------|
| тнк      | Thickness measurement and 1-point calibration          |
| THK SPEC | DUAL MULTI operation mode: through-coating measurement |
| 2-Pt     | 2-point calibration                                    |
| VEL      | Displaying and setting the sound velocity              |
|          |                                                        |

| Symbol | Description                                                                                                    |
|--------|----------------------------------------------------------------------------------------------------|
| MIN    | Minimum operation mode                                                                                                 |
| SPEC   | <b>Only DM4 and DM4 DL:</b><br>Special functions, e.g. for setting the<br>RS 232 interface, the alarm limits etc.      |
| Ŷ      | Backlight                                                                                                    |
|        | Battery check                                                                                                    |
| +      | <b>Only DM4 and DM4 DL:</b><br>Difference mode: Measurement<br>reading above nominal value;<br>above upper alarm limit |
| -      | <b>Only DM4 and DM4 DL:</b><br>Difference mode: Measurement<br>reading below nominal value;<br>below lower alarm limit |
| *      | Automatic probe recognition with Dialog probes                                                                         |
| CAL    | Flashes when  is pressed: Activates<br>▲ ▼ for setting a displayed value or<br>parameter.                              |

4-2

Issue 05, 01/01

| Symbol     | Description                                                                                                    |
|------------|----------------------------------------------------------------------------------------------------|
| <b>iii</b> | sufficient probe coupling                                                                                                    |
| in/µs      | in (inch): the set displayed value's<br>measurement units<br>in/µs: Units of measure for sound ve-<br>locity (in the VEL-Mode)     |
| mm         | m/s, Millimeter: set displayed value's<br>units of measure<br>m/s: set units of measure for the<br>sound velocity(in the VEL-Mode) |

#### Note:

On the foldout page (inside) you will also find a list of all the display indications to which you will have direct access during operation.

Issue 05, 01/01
Description

#### 4.2 **Keys**

Key

CAL ON

MODE

▼

The following table gives you an overview of key operation for the DM4. Additionally refer to the description of the individual operation steps in Chapter 5.

| Kev  | Description |
|------|-------------|
| rtey | Description |

DUAL MULTI Only with DM4 and DM4 DL: Activates / deactivates DUAL MULTI operation mode (through-coating measurement)

#### Additional keys on the DM4 DL:

| Switches instrument on and off<br>Selects CAL mode                                                                                                    |  | Additional keys on the DM4 DL:                                                                                                |  |  |
|----------------------------------------------------------------------------------------------------|--|----------------------------------------------------------------------------------------------------|--|--|
|                                                                                                    |  | Description                                                                                                    |  |  |
| <ul> <li>Selects Operation Mode/Functions (THK, 2-PT, VEL, MIN, SPEC, ♥) after each other</li> <li>Sets values (increment or decrement) and selects parameters (if activated by (attributed);</li> <li>I is simultaneously: Sets resolution and unit ((attributed); only with DM4 and DM4 DL: Moving in the SPEC function</li> </ul> |  | Sets the number of files in the Data Logger<br>(when the Data Logger is empty);<br>selects file (using ▼ ▲)                   |  |  |
|                                                                                                    |  | Access to the selected files in the Data Logger;<br>selects measurement location and views mea-<br>surement value (using 🔽 🔺) |  |  |
|                                                                                                    |  | Deletes measurement values, files or the com-                                                                                 |  |  |
| Only with DM4 DL:<br>Sets the number of files in the Data Logger and                                                                                                    |  | displays and stores inhibited measurement value                                                                               |  |  |
| selects the files (if activated by rec);<br>selects measurement location and views the<br>stored value (if activated by rec)                                                                                                    |  | Stores data in the Data Logger;<br>transfers data to the PC or printer                                                        |  |  |
|                                                                                                    |  |                                                                                                    |  |  |

4-4

▼

Issue 05, 01/01

# 4.3 Switching the instrument on and off

# Indications after switching on

- Press  $\frac{CAL}{ON}$  to switch the instrument on.

All display symbols and display possibilities appear, then the instrument version appears:

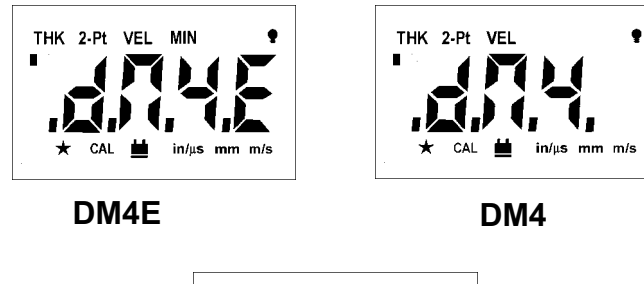

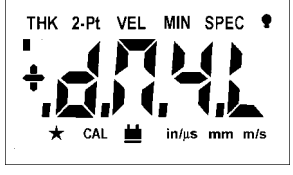

DM4 DL

Krautkramer DM4E / DM4 / DM4 DL

Issue 05, 01/01

After this, the version number for the software appears, for example:

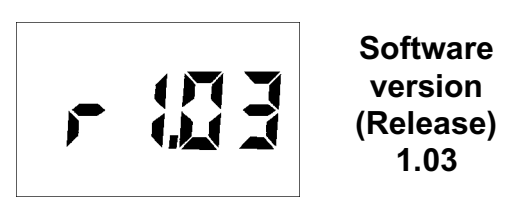

The following indications are dependent on the connected probe.

# **Dialog probes**

If you have connected a dialog probe, the instrument will subsequently carry out the automatic probe zero (refer to Page 4-8). The following display will briefly appear:

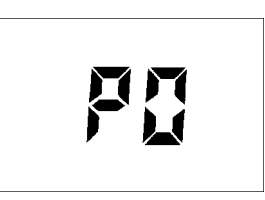

The display does not appear with active 2-point calibration (refer to Page 5-7).

After this, the probe type number is displayed (automatic probe recognition, refer to page 4-8). The instrument is then ready for measurement. With initial operation, the **THK** mode (thickness measurement)is displayed, otherwise the last setting which was set.

# Non-dialog probes: DA3 mode or AUTO mode

If you are using non-dialog probes, one of the two following displays will appear after the software version number:

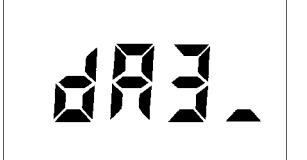

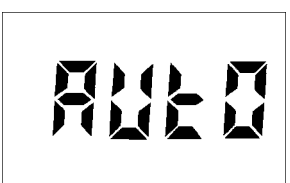

DA3 mode

AUTO mode

**DA3** mode is the default setting; otherwise the setting that was selected last will appear.

This is a case of two different operating modes that you can choose from.

#### DA3 mode

You should preferably use this mode in cases where there are large variations or differences between the test object's surface temperature and the ambient temperature.

The **DA3** mode is especially suitable whenever you are using the probes from the **DA3** series.

## Note:

Exception: Please operate the probe **DA 0.8G** in the **AUTO** mode.

The probe **DA 312 B16 must** be operated in the **DA3** mode.

Issue 05, 01/01

#### Auto mode

The **AUTO** mode offers advantages with test objects having a rough sufrace and with probes showing considerable wear.

The two operating modes are always suitable for normal applications.

#### Note:

Due to improved sensitivity, HT400 probes require 2-point calibration for best reading and accuracy. Use of the automatic zero feature could cause measmeant inaccuracies of up to 0.2 mm (0.008").

#### **Operation:**

- The DA3 or AUTO display appears and flashes for 3 seconds.
- Within this time, you can toggle between the two operating modes using "mode" to select the required setting.
- Just press a key to continue the operation using the displayed setting. Otherwise the instrument will take over the setting after 3 seconds and switch to stand-by-mode.

 The selected setting is kept and also displayed next time the instrument is switched on or a probe is exchanged.

# Switching the instrument off

You switch the instrument off by pressing "CAL" and keeping it pressed for about 3 seconds.

# 4.4 Automatic instrument switch-off

The DM4 has an automatic instrument switch-off.

This automatic switch-off activates if the instrument has not been used after 3 minutes (no key activation, no coupling or decoupling of the probe, no interface activity with the DM4 DL).

By doing this, the current consumpution is decreased and you do not waste any battery operation time.

#### Krautkramer DM4E / DM4 / DM4 DL

Issue 05, 01/01

# 4.5 Operation concept

#### Note:

In the foldout you will find an overlook of operating levels enabling quick orientation.

## Selecting operation modes/functions

Select the individual instrument operation modes/functions consecutively with . The selected function will appear at the top of the display. The operation modes/ functions available are dependent on the instrument version.

- THK
- 2-PT
- VEL
- MIN
- SPEC (DM4 and DM4 DL only)
- THK and SPEC (DM4 and DM4 DL only)
- •

4-8

Issue 05, 01/01

Krautkramer DM4E / DM4 / DM4 DL

After the last function  $\P$  , the function THK appears when  $\fbox{weet}$  is pressed.

# **Changing settings/values**

For access to the corresponding setting possibilities of selected functions press  $\frac{GAL}{OR}$ .

The CAL indication below in the display flashes.

Using  $\blacktriangle$  you are able to change the settings.

Press  $\frac{CAL}{ON}$  to store the settings.

#### **Exception: SPEC**

The **SPEC** menu has an additional operating level which is directly accessible with  $\checkmark$   $\blacktriangle$ .

Further functions appear whose settings are then changed as normal (press  $\frac{CAL}{ON}$ , change with  $\bigtriangledown$   $\blacktriangle$  and press  $\frac{CAL}{ON}$  again).

#### **Accelerated setting**

If, when setting, you have to span large ranges (e.g. when setting the sound velocity), you can accelerate this:

Press ▼ or ▲ and keep pressed.

The setting is accelerated.

# 4.6 Automatic probe zero adjustment

With the DM4 you do not need to adjust the zero point for the connected probe because the instrument automatically carries out probe zero adjustment when the probe is connected.

When using dialog probes, the probe zero adjustment is continuously carried out even in the uncoupled state (provided the contact face is clean). The active probe zero adjustment is displayed by the following message after the instrument is switched on:

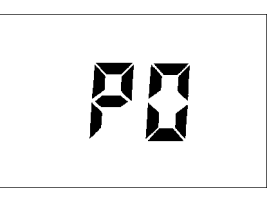

When using non-dialog probes, the probe zero adjustment is continuously carried out in the coupled state during measurement.

With an active 2-point calibration, the automatic probe zero adjustment is deactivated. Refer to Chapter 5.2.

Krautkramer DM4E / DM4 / DM4 DL

Issue 05, 01/01

# 4.7 Automatic probe recognition

When you work with one of our DIALOG probes, the correction data stored in the corresponding probe is automatically recognized. By doing this, a higher measurement accuracy is achieved as well as an optimum setting and DM4 performance.

The automatic probe recognition of all specified DM4 probes is indicated after the P0 display; the corresponding probe type number is displayed for a short time (for probe type numbers refer to page 1-13).

In the measurement mode the recognition of DIALOG probes is indicated as a star in the display, e.g.:

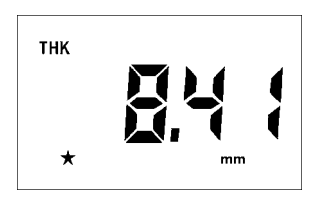

If you work with other probes, e.g. the DA 3 series (refer to Chapter 2, *Scope of supply and accessories*), the star does not appear in the display. The instrument operates with general settings.

# 4.8 Handling the probe

In order to carry out error-free measurements you should observe a few rules when handling the probe:

- Connect the probe to the socket on the top of the housing and switch the instrument on.
- If the thickness mode(THK) is not displayed keep pressing we until THK appears.
- Apply a small amount of couplant (the size of a small pea) to the surface of the test object.
- Couple the probe to the reference block. Place the probe onto the surface, applying a constant, slight pressure. Make certain that the probe is completely positioned on the reference block.

When there is sufficient coupling, the coupling symbol appears on the display and the measured thickness is displayed immediately.

Make certain that the indicated measurement value is stable.

When you couple the probe the measurement value is displayed further.

Issue 05, 01/01

# Operation 5

Krautkramer DM4E / DM4 / DM4 DL

Issue 05, 01/01

# 5.1 Basic settings

# Setting the display backlight

You can switch the display backlight on and off. You can also select an automatic backlight. With this, the display backlight is switched on when you couple the probe or when a key is pressed. The display blanks 5 seconds after the last instrument activation.

## **Operation:**

- Keep pressing we until ♥ is displayed.
- Press  $\frac{CAL}{ON}$ .
- Select the required setting with ▼ ▲ OFF On RUED
- Press again to exit the function.

The selected setting is retained when you switch the instrument off.

# Setting the units of measure and resolution

You can determine which units of measure you wish to use as well as the resolution of your instrument.

Units of measure: Millimeter or Inch

| <b>Resolution:</b> | 0.01 mm | 0.001 in |
|--------------------|---------|----------|
|                    | 0.1 mm  | 0.01 in  |

#### **Operation:**

Make certain that the thickness mode (THK) is selected.

You see the basic setting or the setting last selected:

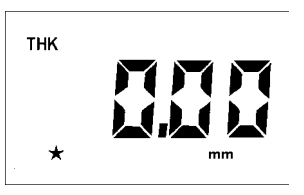

 If you press ▼ and ▲ simultaneously the following setting possibilities will appear after each other:

Issue 05, 01/01

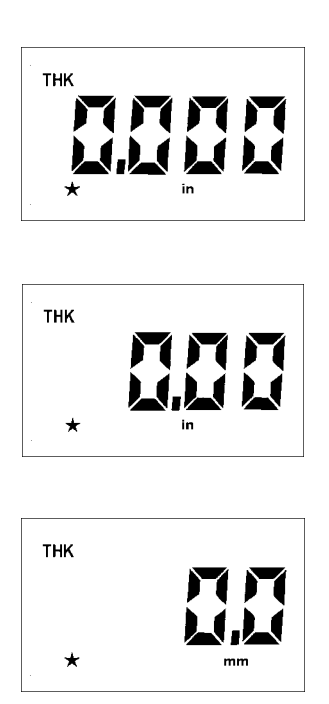

- Keep pressing ▼ and ▲ simultaneously until the required setting appears.

Krautkramer DM4E / DM4 / DM4 DL

Note:

# Setting the unit for sound velocity

ingly into the new unit or resolution.

The units m/s (basic setting) and  $in/\mu s$  are available for indication of the sound velocity.

You can change the units of measure and the resolu-

If you have already coupled the probe the displayed measurement value will not be converted but set to zero when changing units of measure and resolution.

tion during the measurement. The displayed measurement value is converted and displayed correspond-

If you set the units of measure to "inch" (or back to millimeter) the sound velocity unit will correspondingly change. As opposed to this, the millimeter or inch unit is converted when you change the sound velocity unit.

You also have the opportunity to directly change the sound velocity unit.

Issue 05, 01/01

- Press we until the function **VEL** is displayed.
- Simultaneously press ▼ ▲.

The unit is switched over. The displayed value is converted.

# 5.2 Calibrating the instrument

Before you are able to measure the thickness you must calibrate the instrument on the material to be tested.

You have the following possibilities:

- Sound velocity of the material is known; 1-point calibration is automatically carried out
- Sound velolcity is unknown; 1-point calibration with a calibration block of known thickness
- 2-point calibration with precision measurements within a narrow thickness range using a calibraton block having two known thickness steps (or two corresponding calibration blocks).

#### Note:

You need not calibrate the instrument to the connected probe because the instrument automatically carries out a zero point compensation. This applies to all types of probes in Chapter 2, *Scope of supply and accessories.* 

5-4

Issue 05, 01/01

# Calibration with a known sound velocity

When the sound velocity of a material is known then you only need enter it. A 1-point calibration will automatically be carried out.

You can then quickly carry out a measurement.

## **Operation:**

- Press until **VEL** is displayed.

The sound velocity last set will appear in the display, e.g.:

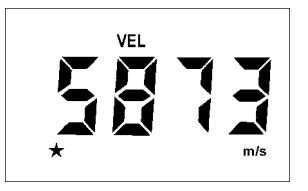

- Press ON.
- Press ▲ or ▼ in order to enter the new value, e.g.:

Krautkramer DM4E / DM4 / DM4 DL

Issue 05, 01/01

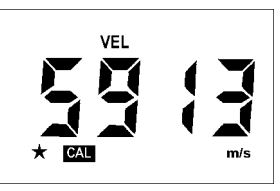

- Acknowledge the new value with  $\frac{CAL}{ON}$ .

The new setting remains stored.

The instrument is now calibrated and you can carry out your thickness measurement.

# 1-point calibration

If the sound velocity is known or if you wish to check calibration, carry out a 1-point calibration.

For this you need a calibration block having a known thickness and made of the same material as the test object

## Note:

1-point calibration can only be carried out when the 2-point calibration is switched off.

## **Operation:**

- Make certain that the thickenss mode (THK) is displayed.
- Press  $\frac{CAL}{ON}$ .

CAL flashes:

 Couple the probe to the calibration block and make certain that the coupling symbol appears.

The measurement value appears in the display. Make certain that the indication is stable.

5-6

For example:

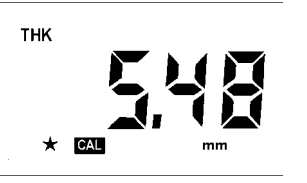

You can now uncouple the probe because the measurement value will remain after coupling.

 If the measured value does not correspond with the thickness value of the calibration block, correct the value using ▲ or ▼, e.g. with a thickness of 5 mm:

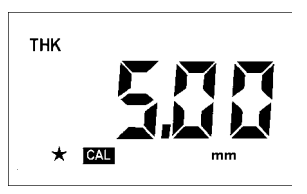

- Acknowledge the new value with [AL]

The instrument is now calibrated. You can now carry out thickness measurement.

Issue 05, 01/01

# 2-point calibration

The 2-point calibration enables you to carry out an accurate calibration. You should carry out this type of calibration when you are required to carry out measurements within a narrow thickness range.

You require a calibration block having two different thicknesses (or two calibration blocks) which approximately correspond to the upper and lower limits of the thickness range to be measured.

## **Operation:**

- Press we until the 2-point calibration function (2-PT) is displayed. This function is switched of in the basic setting.
- Press CAL

The CAL indication now flashes.

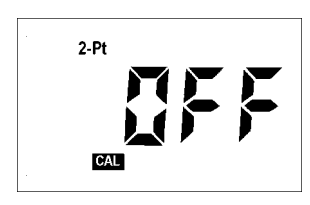

- Switch the function on with ▼ or ▲.
- Press A again.

The following display appears:

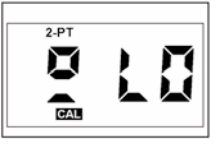

- Couple the probe to the step with the lowest thickness on the calibration block. Make certain that the coupling symbol appears and that the indication is stable.
- You can now decouple the probe because the measurement value will remain.
- Correct the displayed measurement value using ▼
   ▲ so that it corresponds with the actual thickness of the calibration block.
- Press 🛄.

After this, calibrate the 2nd point (larger thickness).

– Press 🔤 again.

Krautkramer DM4E / DM4 / DM4 DL

Issue 05, 01/01

The following display appears:

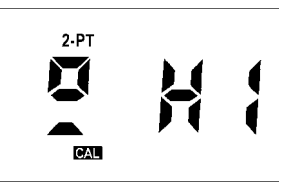

Now calibrate the instrument to the larger thickness of the calibration block. Proceed as described above.

- After this, press  $\frac{CAL}{ON}$  in order to exit the **2-PT** function.
- Check the calibration and, if required, carry out the calibration one more time.
- To do this, press we again first.

# Attention:

Check that only the status indicator symbol **2-PT** is displayed, no other status indicator symbol must appear on the display.

After this, press at to restart the calibration process.

With the modes **THK** and **MIN** the **2-PT** indication remains at the top of the display giving an indication about the current 2-point calibration of the instrument. Automatic probe zero adjustment and 1-point calibration are now deactivated. Therefore, after a 2-point calibration the **P 1** indication for the automatic probe zero adjustment no longer appears after the instrument has been switched on.

## Switching off 2-point calibration

Of course you can switch the 2-point calibration off again in order to activate the automatic zero point compensation and the 1-point calibration.

- Press we until the **2-PT** function is displayed.
- Press CAL
- Set the function **OFF** with  $\blacksquare$  or  $\blacktriangle$ .
- Press ON once again.

The 2-point calibration is now deactivated, the **2-PT** indication does not appear any more.

Issue 05, 01/01

## Note:

When deactivating the 2-point-calibration, you have to repeat the calibration process according to your application because any previous calibrations (1-point calibration or sound velocity) are not accepted.

Krautkramer DM4E / DM4 / DM4 DL

Issue 05, 01/01

# 5.3 Thickness measurement

# Standard measurement: THK mode

The following description of the thickness measurement applies to test objects whose surface temperature corresponds to the ambient temperature. If you require to carry out measurements on hot surfaces refer to Chapter 11.1 *Application information*.

If you want to carry out measurements through coatings, use the operating mode **DUAL MULTI** (please refer to page 5-16).

## **Operation:**

Make certain that the instrument is switched on and is calibrated to the selected probe and the material to be measured (refer to Chapter 5.2 *Calibrating the instrument*).

If you require to work with alarm limits (only DM4 and DM4 DL) read the procedure in Chapter 5.4, Page 5-13.

Make certain that the surface of the material is free of dirt, remains of paint etc. and then apply a thin layer of couplant onto the surface of the material.

- Select the THK mode (if necessary press week).
- Place the probe carefully but firmly onto the surface of the material. Apply a constant pressure in order to obtain a stable measurement value.

The coupling symbol **d** appears when there is sufficient coupling. At the same time the thickness reading is displayed, e.g.:

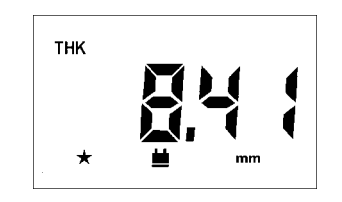

- You can now couple the probe.

The coupling symbol blanks. The displayed measurement value is retained.

Issue 05, 01/01

# Minimum capture measurement - MIN mode

The **MIN** mode is suitable for determining the smallest measurement value within a series of measurements or within a rapid measurement sequence. The thickness measurement is made in this mode with an increased pulse repetition frequency in order to guarantee the reliable capture of the smallest measurement values during movement of the probe over the surface of the material.

When the probe is coupled, the smallest thickness value of the measurement sequence is displayed. The measurement sequence finishes after a certain "timeout" (adjustable). The measurement sequence continues when you position the probe again within the timeout. You determine the possible "breaks" in your measurement sequence by adjustment of the time-out.

#### Setting the MIN time-out

You are able to set a time-out from 1 to 5 seconds.

- Press we until **MIN** is displayed.
- Press .

The current time-out setting in seconds is displayed, e.g.:

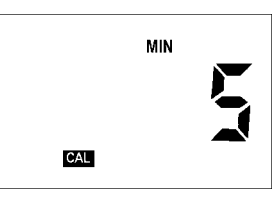

- Set the new time-out with ▼ ▲, e.g.:

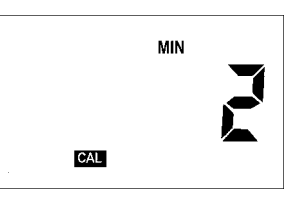

- Press again in order to acknowledge the setting.

Krautkramer DM4E / DM4 / DM4 DL

Issue 05, 01/01

## Operation

#### Carrying out the measurement

- For example:
- Thickness measurement

- Make certain that the instrument is in the MIN mode (if necessary press wee).
- Couple the probe onto the test object.

The coupling symbol appears at the same time as the measured thickness value, e.g.:

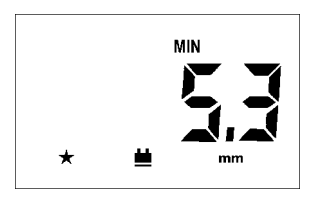

Move the probe slowly over the range you wish to measure.

The display refresh rate is 4 times per second; you see the current measurment value.

- Decouple the probe.

The smallest value in the measurement sequence is displayed. The **MIN** indication on the display flashes during the time-out.

Issue 05, 01/01

Krautkramer DM4E / DM4 / DM4 DL

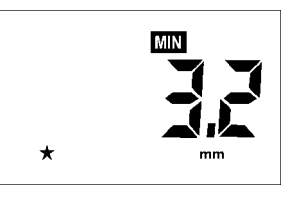

If you couple the probe during the time-out the measurement sequence will then be continued; the measured minimum thickness is retained.

When the time-out has finished the **MIN** indication stops flashing. You can then start a new measurement sequence.

# 5.4 Additional functions in the DM4 and DM4 DL

The DM4 and the DM4 DL have further functions for wall thickness measurement in the **SPEC** menu:

- Sensitivity setting (
- Lower alarm limit setting ( ] ] )
- Upper alarm limit setting (H {-})
- Selection of Difference mode (
- Bandpass filter setting (FLEr)
- In addition to these, the DM4 DL also has functions for data transfer (refer to Chapter 7).

# Setting the sensitivity 🖉 👫

You can change the sensitivity of the DM4 and the DM4 DL. The selection of the sensitivity is dependent on the characteristics of the material (structure, graininess, paint layer etc.).

The basic setting **Automatic** changes the sensitivity depending on the sound velocity.

#### **Operation:**

- Press we until SPEC appears.
- Press .

The active sensitivity set is displayed.

- Select the required sensitivity with ▼ or ▲:
  - automatically sets the sensitivity on
  - low sensitivity
  - medium sensitivity
  - high sensitivity
- Acknowledge with

Krautkramer DM4E / DM4 / DM4 DL

Issue 05, 01/01

# Setting the alarm limits

# Attention:

When a Data Logger is active whilst changing the alarm limits, the previously stored settings are over-written.

You can set an upper and a lower alarm limit. If a measurement value goes above or falls below the limit, a red LED lights on the front panel of the instrument.

In addition to this, the **+** symbol appears before the value of an over-limit condition and a **-** before a value with an under-limit condition.

# **Operation:**

- Press we until SPEC appears in the display.
- Press ▼ or ▲ until ¥ {-} or ↓ []-↓ is displayed.
- Press CAL ON.

The active setting is displayed (basic setting:  $\Box F F$ ).

5-14

Issue 05, 01/01

Press ▼ or ▲ in order to switch on the corresponding alarm limit.

- Press again.

The active limit value set is displayed.

## **Basic setting:**

**;; ; - ; ;** 500 mm **; ; ; - ; ;** 0.5 mm

- Set the required limit value with ▼ or ▲.
   There is an adjustment range available from 0.5 to 500 mm. In doing this, the lower limit must not be the same or larger than the upper limit value.
- Press CAL

The set alarm limit is stored.

Press in order to return to thickness measurement.

# Switching the alarm off again

- Press we until **SPEC** is displayed.
- Press ▲ or ▼ until ¥ {-} or ↓ □ ↓ is displayed.
- Press <sup>CAL</sup> ON
- Switch the corresponding function to ♥FF using ▲ or ▼.
- Acknowledge with

The corresponding alarm limit is switched off.

# Difference mode: 🛃 🌾

In the Difference mode the measured thickness is compared with an adjustable nominal value. The difference is displayed.

## **Operation:**

- Press until **SPEC** is displayed.
- Press ▼ or ▲ until DIF appears.
- Press CAL

The active setting appears (basic setting:  $\Box F F$ ).

- Press ▼ or ▲ in order to switch on the Difference mode.
- Press CAL ON.

You will see the active nominal value which is set.

- Set the required nominal value with ▼ or ▲.
- Press 🔤 again.
- Press we until you are in the Standard mode again.

Issue 05, 01/01

You can now carry out your measurements. The difference between the entered nominal value and the corresponding thickness value is immediately displayed.

## Example:

Entered value: 4.0 mm Measured value: 5.5 mm

Displayed value:

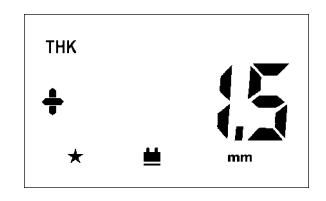

The measured value is 1.5 mm larger than the nominal value.

With a smaller value, a minus sign is displayed before the measurement value.

# Setting the bandpass filter: FLE,

You can optimize the amplifier for the probe frequency with the  $F_{L,F}$  function. You suppress parasitic oscillations with it.

The basic setting is H { and is suitable for probes with a frequency from 2 MHz to 10 MHz.

# Operation.

- Press until **SPEC** is displayed.
- Press ▼ or ▲ until FLE, appears.
- Press CAL ON.

The active setting appears:

- H (High) for probe frequencies from 2 - 10 MHz or
- L I (Low) for probe frequencies from 300 kHz 2 MHz.
- Select the required setting with ▼ or ▲ and press <sup>CAL</sup><sub>ON</sub> in order to exit the function.

5-16

Issue 05, 01/01

# Measuring through coatings: operating mode DUAL MULTI

With their operating mode **DUAL MULTI**, DM4 and DM4 DL offer you the possibility of acurately measuring the metal wall thickness under adherent coatings (paint coatings, plastic coatings, fiber-reinforced plastic sheathings, etc.).

If such a coating is not taken into account in the wall thickness measurement, the result may be considerable measurement errors depending on the coating thickness.

The operating mode **DUAL MULTI** avoids these measurement errors without removing the coating by allowing the measurement between two adjacent backwall echoes.

#### Note:

It is irrelevant for the operating mode **DUAL MULTI** wether you choose the **DA3** or the **AUTO** mode.

The following standard probes are suitable for the operating mode **DUAL MULTI**:

- DA 301 DA 401
- DA 311 DA 411
- DA 312 DA 412
- DA 312 B16
- DA 317
- DA 319

The measuring range of the probes depends on the type and thickness of the coating, thickness of the metal, and the quality of the bonding between metal and coating.

#### **Operation:**

 Make sure that the instrument is switched on and calibrated to the selected probe and material to be measured (please refer to chapter 5.2 *Calibrating the instrument*).

#### Note:

You can carry out a 1-point calibration in **DUAL MULTI** mode as well if two backwall echoes are measured on the calibration block. To do this, switch the instrument

Krautkramer DM4E / DM4 / DM4 DL

Issue 05, 01/01

to **DUAL MULTI** mode (please see below) and then proceed as described in *1-point calibration*, page 5-6.

If you want to use alarm limits, please read the description of the mode proceeding in chapter 5.4, page 5-13.

- Activate the operating mode DUAL MULTI by pressing the end key.
- The display then shows the annunciators **THK** and **SPEC**.

## Note:

If you have connected a probe which is not suitable for the operating mode **DUAL MULTI F** is displayed. The display **SPEC** does not appear in this case.

Place the probe gently but firmly on the material surface. Apply uniform pressure to obtain a stable reading.

The coupling symbol  $\stackrel{\bullet}{\blacksquare}$  is lit as soon as 2 backwall echoes are measured. The wall thickness reading is displayed, e.g.:

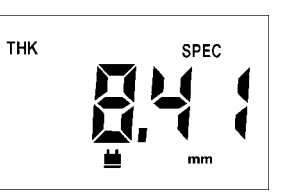

If there aren't two backwall echoes and if no measurement can be carried out,

- the coupling symbol <u>is not lit</u>,
- the red LED is lit,
- the following display appears:

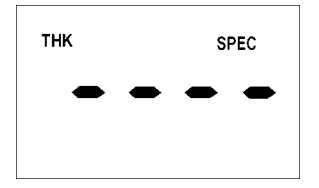

In this case, try to polish the surface and carry out another measurement in the **DUAL MULTI** mode at first. It might also be advantageous to change the filter setting in some cases.

Issue 05, 01/01

If this does not lead to any success, carry out the wall thickness measurement in the standard mode, however, you have to remove the coating from the test object surface to do this.

Deactivate the operating mode DUAL MULTI by pressing the key again.

# 5.5 Activating and deactivating functions

DM4 and DM4 DL offer you the possibility to configure functions: You can compile the function range of the instrument as you require.

You can activate and deactivate the following functions:

- *2*-*P b*: 2-point calibration
- FLEr: Bandpass filter setting (SPEC)
- 🛃 🌾 : Difference mode (SPEC)
- # {-}: Upper alarm limit setting (SPEC)
- Lawer alarm limit setting (SPEC)
- **E A** : Sensitivity setting (SPEC)
- 57 EC : Complete SPEC menu
- 🛱 🛵 : MIN mode
- **JEL**: Display and adjustment of the sound velocity

## Operation

#### **Operation:**

#### Selecting the configuration level

The instrument is switched off.

- Switch on the instrument with  $\frac{GAL}{ON}$  and keep  $\frac{GAL}{ON}$  pressed.
- As soon as an indication appears additionally press
   ▼. Keep both keys pressed for about 3 seconds.

After switching on, the normal displays appear.

After this, the instrument switches into the function first activated/deactivated (independent of which function was last selected: basic setting: 2 - 2 + 2).

#### **Selecting functions**

Press ▲ or ▼ until the required function is displayed.

#### Function activation/deactivation

When the function is displayed which you wish to activate or deactivate:

5-20

Issue 05, 01/01

Krautkramer DM4E / DM4 / DM4 DL

- Press  $\begin{bmatrix} CAL\\ ON \end{bmatrix}$ .

The active setting is displayed:

- **D**<sub>n</sub> = Function is activated.
- **UFF** = Function is deactivated.
- Press ▲ or ▼, in order to change the setting as required.
- Acknowledge with  $\frac{CAL}{ON}$ .

The function which you have activated or deactivated is displayed again.

- Carry out the same steps for all functions whose setting you want to change.
- After this press .

The instrument switches into the Standard mode.

All activated modes are indicated on the display.

## Note:

When functions are deactivated they are reset to their basic setting.

# Operation of the Data Logger (DM4 DL only) ${\bf 6}$

Krautkramer DM4E / DM4 / DM4 DL

Issue 05, 01/01

# 6.1 Data Logger

The DM4 DL is equipped with a Data Logger with which you are able to directly store measurement values.

The stored data can be

- displayed
- deleted
- printed
- transferred to a PC.

As opposed to the DM4E and the DM4, the DM4 DL has four additional keys:  $\frac{c}{mer}$ ,  $\frac{c}{mer}$ ,  $\frac{r_{EC}}{mer}$  (refer to figure).

# Note:

The possibility to print stored data and to transfer this data to a PC is described in Chapter 7 *Documenting measurement values.* 

In the menu **SPEC** the DM4 DL has additional possibilities for data configuration when printing.

6-2

Issue 05, 01/01

| ○     ▲     DUAL<br>MULTI       MODE     ▼     CAL<br>ON       C     MEM     SEND |  |
|-----------------------------------------------------------------------------------|--|
| FILE DM4 DL                                                                       |  |

The measurement values are combined into files when stored. The number of measurement values per file (file size) is automatically determined when you configure the Data Logger, i.e. determining the number of files required (max. 999). The DM4 DL divides the total storage capacity of 5394 measurement values by the determined number of files and applies the maximum number of same sized files permitted by the capacity.

The first measurement value is stored in each file starting with memory location number 1. You can also select another output location. The following measurement values are continually stored until all memory locations are filled or if another file is selected for storage.

## Note:

The stored measurement values are retained even when the batteries are taken out of the instrument.

We therefore recommend that you make a backup of important data onto an external data carrier. Refer to Chapter 7.2 *Transferring data to a PC*, Page 7-8.

# 6.2 Setting the number of files

Before you can store the measurement values with the Data Logger you must determine the number of files.

The number of files depends on the number of memory locations required for each file. One memory location corresponds to one measurement value. Depending on your application, determine the maximum number of measurement values which can be stored in a file. On the basis of the maximum file size, select the possible file number using the table in Chapter 11.3.

You can only configure the Data Logger, i.e. setting the number of files, when the complete memory is empty.

## **Operation:**

You are in a measurement mode (**THK, THK/SPEC**, **MIN** or **DIF**).

– Press 🖭.

#### Krautkramer DM4E / DM4 / DM4 DL

Issue 05, 01/01

Krautkramer DM4E / DM4 / DM4 DL

The following display appears when the Data Logger is empty:

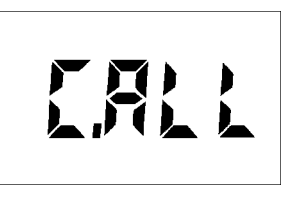

## Note:

If the memory is not empty, the file number will be displayed (e.g. **F 11** 1). In this case you must firstly clear the memory. Refer to Page 6-12 of this chapter, *Clearing the complete memory*.

When **[**,**R**] appears you can then configure the Data Logger.

 Press ▲ or ▼ in order to enter the required number of files, e.g.:

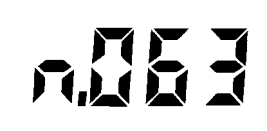

Issue 05, 01/01

## Example:

With a set number of 64 files you have 80 memory locations available per file (refer to the table in Chapter 11.3)

– Acknowledge with FLE.

The display  $[]_n$  appears for about 12 seconds.

The Data Logger configures the memory.

After this, the DM4 DL switches back to its selected measurement mode. The Data Logger is now configured. You can store your measurement values.

# 6.3 Storing the measurement values

In order to store measurement values, you must firstly select a file in which it is to be stored.

# File selection

#### **Operation:**

You are in a measurement mode(THK, MIN or DIF).

– Press 📖

The active file is displayed when the Data Logger is first used:

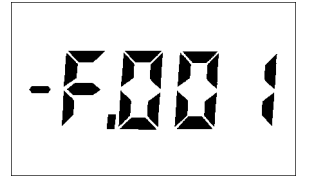

You will see the following information in addition to the file number:

- -F.nnn Empty file, contains no measurement value F.nnn File which already contains measurement values but is not full
- +F.nnn File full, cannot store further measurement values.

(nnn = File number)

## Note:

The Data Logger is not configurated when [, ]] appears. Refer to Chater 6.2 Setting the number of files.

Press  $\blacktriangle$  or  $\bigtriangledown$ , if you wish to select another file. You must select a file which has at least one free memory location.

## Note:

You can scroll through the existing files with  $\bigtriangledown$   $\blacktriangle$ . After selecting the highest file number with  $\blacktriangle$  the display  $\digamma$ ,  $\varPi$ ,  $\iota$  will appear (all files). You will need this setting for clearing the files (refer to Page 6-12). After

#### Krautkramer DM4E / DM4 / DM4 DL

Issue 05, 01/01

this the display will jump back to file number 1. The display F, R, will appear after selection of the smallest file number (1); after this, the display will jump to the highest file number.

When the required file is displayed, acknowledge with [RE].

The active memory location number is briefly displayed, i.e. the first free memory location (**)**, **n**,**n**) of the selected file, e.g. when the file is empty:

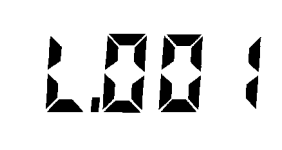

That means the first measurement value on memory location number 1 is allocated.

After this, the DM4 DL switches back into the ready-for-measurement state.

# Storing measurement values in the selected file

When you have selected a file in which there are free storage locations, measurement values can be stored in the Data Logger.

You are able to store measurement values in all measurement modes. The following settings are stored:

- Diffence values in the 🛃 👫 mode
- · Upper and lower alarm limits
- Probe data with dialog probes

## **Operation:**

- Carry out your thickness measurement.
- When the measurement value which you wish to store is displayed, press end.

The measurement value is stored in the selected file in the Data Logger. The active memory location number is briefly displayed, e.g. L

You can store the measurement values by pressing en until all memory locations are allocated.

Issue 05, 01/01

After a value has been stored in the Data Logger the key remains inhibited until a new valid measurement. Zero values are not stored.

# Attention:

Make certain that all measurement values are stored with the same resolution so that no errors occur with statistical data in the report printout.

If you store the measurement values after each other **L**, **F**, **L** will appear after the last memory location has been allocated. When this happens, select a new file or delete the stored measurement values (refer to Chapter 6.5, Page 6-11).

## Note:

**L**, **F L** appears every time an attempt is made to store a measurement value onto a memory location which is already allocated. For selecting individual memory locations, e.g. to see if empty locations are available in the file, refer to Page 6-8.

Krautkramer DM4E / DM4 / DM4 DL

Issue 05, 01/01

# Inhibiting a memory location

You can inhibit a memory location and proceed to the next location, for example when you are not able to measure a particular point within a measurement series.

If needed, you can select the inhibited memory location later in order to store a measurement value there. The inhibited memory location is simply overwritten.

#### **Operation:**

You are in the mode **THK**, **THK/SPEC** or **MIN** and have activated a file in which you wish to store your values.

- Uncouple the probe.
- Press C OBST.

As usual the memory location number will be briefly displayed, e.g. [.]] . Finally []] 5 (obstruct) will appear.

The memory location is inhibited.

- Simply carry out your next measurement.

The DM4 DL automatically stores the next measurement value into the next memory location.

# Selecting a memory location

You can individually select memory locations at which the next measurement value is to be stored if, for example, you overwrite an inhibited measurement value.

#### **Operation:**

You are in the mode THK, THK/SPEC or MIN:

– Press 🔤.

The active memory location number is displayed, e.g. **+1.003**.

Whereby:

+L.mm = memory location allocated

-L.nnn = memory location empty

6-8

Issue 05, 01/01

- With ▼ or ▲ you can select the memory location at which the next measurement value is to be stored.
- Press 🔤 twice.

The instrument again switches to the ready-for-measurement state. The selected memory location is active.

## Note:

The following chapter describes how you display individual measurement values contained in the memory locations.

# 6.4 Viewing stored measurement values

You can have your measurement values in the Data Logger displayed.

#### **Operation:**

- If necessary, select the file whose measurement values you wish to see (refer to Page 6-5).

You are in the THK, THK/SPEC or MIN mode.

– Press MEM.

The active memory location number is displayed, e.g.

- Press ▲ or ▼ until the required memory location appears.
- Press we again in order to display the stored measurement value.

The measurement value is displayed in the selected unit of measure.

Krautkramer DM4E / DM4 / DM4 DL

Issue 05, 01/01
In doing this, the following indications can appear:

No measurement value is stored in this memory position (is already indicated by the minus sign at the memory location number).

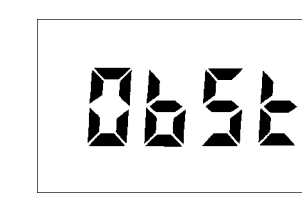

Memory location is inhibited (refer to Page 6-8).

- Press est again in order to exit the measurement value display.

The instrument is again ready for measurement.

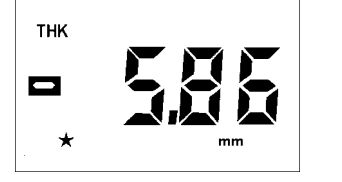

The flashing minus sign indicates an under lower alarm limit condition. A plus sign would therefore indicate an over upper alarm limit condition.

6-10

Issue 05, 01/01

# 6.5 Deleting stored measurement values

You can either delete individual measurement values, complete files or the total memory. Free memory locations can be reallocated with new measurement values after deleting individual measurement values.

# Deleting and replacing individual measurement values

#### **Operation:**

- With me and ▼ ▲ select the required file and press me again.
- Press and I in order to select the required memory locations.
- Press we and then ▼ ▲ until the measurement value you wish to delete is displayed.
- Press C.

A message appears briefly indicating deletion of the measurement value (e.g. [, ], ], ], ]) and then the indication for an empty memory location:

Press again in order to return to the measurement mode.

The measurement value is deleted. The new measurement value can now be filed into the empty memory location.

#### **Deleting a file**

# Attention:

When you delete a file, the data is irretrievably lost. Save your data beforehand on an external data carrier (refer to Chapter 7.2 *Transferring data to a PC*).

#### **Operation:**

- With me and ▼ ▲ select the required file, e.g. +F.10 {.
- Press c and keep it pressed for about 3 seconds.

#### Krautkramer DM4E / DM4 / DM4 DL

Issue 05, 01/01

A message appears briefly indicating deletion of the file (e.g. [ , ] , ] (). Then the file number appears. A minus sign appears indicating that the file is empty, e.g.:

# 

The selected file is deleted.

- With return to the measurement mode or, using  $\mathbf{\nabla}$   $\mathbf{A}$ , select a new file which you wish to delete.

#### Clearing the complete memory

You can delete the complete memory, i.e. all files with all measurement values. For example, you must do this when wishing to reconfigure the Data Logger.

6-12

Issue 05, 01/01

Krautkramer DM4E / DM4 / DM4 DL

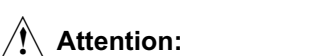

When you delete a file, the data is irretrievably lost. Save your data beforehand on an external data carrier (refer to Chapter 7.2 Transferring data to a PC).

#### **Operation:**

- Press
- Press ▲ or ▼ until F, RL appears. This indication appears at the beginning and at the end of the data series, i.e. with **(** to the highest available file
- Press <sup>c</sup><sub>ost</sub> and keep pressed for about 3 seconds.
- **[R**] is displayed.
- Press [\*\*\*] in order to return to the measurement mode.

The complete memory is cleared. No measurement values are stored until the Data Logger is reconfigured, i.e. the number of files determined.

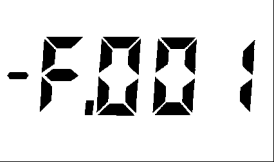

# Documenting measurement values (DM4 DL only) 7

Krautkramer DM4E / DM4 / DM4 DL

Issue 05, 01/01

## 7.1 Printing data

In connection with a printer having a serial interface (e.g. Epson FX), the DM4 DL offers you the possibility to print adjustment and measurement data as well as statistical data.

In the DM4 DLs **SPEC** menu certain adjustments can be carried out for printing the data:

| 6 Alid | Setting the data transfer rate        |
|--------|---------------------------------------|
| 1808   | Language selection                    |
| rEP    | Selection of printer driver           |
| heag   | Print "File header" with general data |
| SEAE   | Print statistical data                |

For printing your measurement report you need:

- A printer with serial interface RS 232
- A data cable TGDL/PC with adapter GCH1 for connecting the DM4 DL to the printer Epson FX (or GCH3 for a printer Seiko DPU 414).

Issue 05, 01/01

Preparing the printer

- Using the cable TGDL/PC, connect the printer to the DM4 DL via the serial interface RS 232.

Data transfer for the DM4 DL is made in the following data format:

Baud rate 9600 (basic setting)

1

- Data bits
   8
- Stop bits
- Parity none

The baud rate is adjustable (refer to the following page); all other parameters are fixed.

Make certain that the settings of the printer correspond to whose of the DM4 DL.

Refer to the printer operating manual for information about setting the transfer parameters.

#### Selecting the baud rate

With regard to data transfer, you will find the selection of settings in the **SPEC** menu.

You can select the data transfer rate (baud rate) with which the data is sent to the printer or PC.

#### Note:

The baud rate setting must correspond to the setting of the printer or PC.

#### **Operation:**

- Press until **SPEC** is displayed.
- Press ▲ or ▼ until 🔓 📲 🖬 is displayed.
- Press ON.

The active setting is displayed (basic setting 9600).

– Select a setting with  $\blacktriangle$  or  $\blacktriangledown$ :

| 1200 | low speed  |
|------|------------|
| 2400 |            |
| 4888 |            |
| 9600 | high speed |

- Acknowledge with CAL.

You remain in the **SPEC** menu.

#### Selecting the report language

You can select the language in which your report is printed or transferred to a PC.

#### **Operation:**

- Press until **SPEC** is displayed.
- Press ▲ or ▼ until ♣ ♣ ♠ is displayed.
- Press GAL

The previous setting is displayed.

Krautkramer DM4E / DM4 / DM4 DL

Issue 05, 01/01

– Select the required language with  $\blacktriangle$  or  $\blacktriangledown$ :

| English  |
|----------|
| German   |
| Japanese |
| Russian  |
| Italian  |
| Spanish  |
| French   |
|          |

- Acknowledge with  $\frac{CAL}{ON}$ .

You remain in the SPEC menu.

#### Note:

For a report printout in Japanese and Russian, the printers used must be equipped with the corresponding character sets.

#### Selecting the printer driver

For printing or transfer of data, select the appropriate printer driver.

You have the following possibilities for printing data: EPSON FX 850 with serial interface; Seiko DPU 414. For data transfer to a PC, select the 24 column format

7-4

Issue 05, 01/01

for importing the data into the DATAMATE program or the spreadsheet format for importing the data into spreadsheet programs.

#### Operation:

- Press we until **SPEC** is displayed.
- Press ▲ or ▼ until F P is displayed.
- Press [CAL ON].

The previous format is displayed.

- Select the report format with  $\blacktriangle$  or  $\blacktriangledown$ :
  - **EP5** Epson printer
  - DPU 411 printer
  - 24 column format (DATAMATE)
  - 57 rd Spreadsheet program
- Acknowledge with CAL

You remain in the **SPEC** menu.

#### Selection of file header printout

You can determine whether a file header with general data be printed or not.

#### **Operation:**

- Press until **SPEC** is displayed.
- Press ▲ or ▼ until ₩₽₩₽ is displayed.
- Press ON.

The active setting is displayed.

- Select the required setting with  $\blacktriangle$  or  $\blacktriangledown$ :

InPrintout of file headerIFFNo printout of file header

- Acknowledge with  $\frac{CAL}{ON}$ .

You remain in the **SPEC** menu.

#### Selection of statistics printout

You can select whether the report printout contains statistical data or not.

#### **Operation:**

- Press we until **SPEC** is displayed.
- Press ▲ or ▼ until \$} ⇒ is displayed.
- Press  $\begin{bmatrix} CAL\\ ON \end{bmatrix}$ .

The active setting is displayed.

- Select the required setting with  $\blacktriangle$  or  $\bigtriangledown$ :

| 0 | п |   |
|---|---|---|
|   | F | F |

Printout of statistical data No printout of statistical data

- Acknowledge with CAL ON

You remain in the SPEC menu.

Krautkramer DM4E / DM4 / DM4 DL

Issue 05, 01/01

You can print individual files or the complete memory containing all files. Even an individual measurement reading can be printed.

The report printouts can be made with or without file header as well as statistical data, depending on the setting in the **SPEC** menu.

#### Operation:

You are in the THK or DIF mode.

#### **Printing all files**

- Press 🖭.
- Press ▲ or ▼ until F ALL is displayed.
- Press SEND.

**5RL** appears on the display.

All files in the Data Logger are printed. Any empty files or empty memory locations are not printed.

#### Printing individual files

- Print 🖭.
- Press ▲ or ▼ until the required file is displayed,
   e.g. F.005.
- Press SEND.
- 5.005 appears on the display.

The selected file is printed. Empty memory locations are not printed.

After printing the stored data press f in order to return to the measurement mode. All printed measurement data remain in the DM4 DL memory.

#### Printing individual measurement readings

If a printer is connected you are able to directly print a displayed measurement reading by simply pressing

Issue 05, 01/01

#### Aborting the print sequence

You can abort printing.

– Press SEND.

If appears on the DM4 DL display.
 Printing is aborted.

#### Printing the measurement report

# Attention:

The Data Logger only stores measurement readings and not instrument settings.

Please note that header data and statistic information contained in the report pntout relate to the DM4's current instrument settings and not those stored.

Please note as well, that the information in the file header under *PROBE* and *PROBE ID* relating to dialog probes is only printed when the same probe, as used with measurement value recording, is connected during the printout. If the probe is changed during measurement value recording within a file, then the probe is changed then the fields already mentioned remain empty as well.

| Example for measurement report |
|--------------------------------|
|                                |

Krautkramer DM4E / DM4 / DM4 DL

Issue 05, 01/01

## 7.2 Transferring data to a PC

You can transfer the stored measurement readings to a PC.

The data is transferred in ASCII format. For data transfer you will need a normal terminal program, such as contained in Microsoft Windows. The data can then be processed in word processing, database and spreadsheet programs.

#### Note:

User-friendly data transfer possibilities as well as statistic and analysis functions are offered by special user-programs from Krautkrämer (e.g. **GUS** and **MINI-MAX**). Further information can be obtained from Krautkrämer or from your local Krautkrämer representative.

### Connnecting a PC

The DM4 DL is switched off.

- Connect the DM4 DL to the PC using the Krautkrämer transfer cable TGDL/PC.
- If necessary check the interface settings (refer to Page 7-2).

#### **Transferring data**

Data transfer is made parallel to printer transfer. On your screen you receive the same report format as given for the printer. The adjustment possibilities are also the same (language, file header, statistic).

#### **Operation:**

The DM4 DL is either in **THK** or **DIF** mode.

- Press FLE.
- Select the required measurement set with  $\blacktriangle$  or  $\bigtriangledown$ .

Issue 05, 01/01

#### Note:

If you wish to transfer all measurement sets at once, select **F**, **R**, **L**.

– Press sero.

The selected data are transferred to the PC.

– Press 💷.

You arrive back into the DM4 DLs active operation mode.

#### Note:

Empty memory locations and empty measurement sets are not transferred.

The data is now available as ASCII files on your PC and can be further processed.

#### Transferring individual measurement values

When a PC is connected you are able to directly transfer a displayed measurement value by pressing see.

#### Transferring data for the spreadsheet program

You can transfer the data in a format which is able to be directly imported into a spreadsheet program, e.g. LOTUS or Microsoft EXCEL.

#### Note:

Refer to the manual for the spreadsheet program regarding information about importing data.

- Select the format 5 P r d in the function r F P (refer to Page 7-4).
- Then proceed as normal with data transfer.

#### Note:

The file header is always transferred with this format; the transfer of the statistics can be selected as normal.

#### Krautkramer DM4E / DM4 / DM4 DL

Issue 05, 01/01

#### **Aborting transfer**

You can abort the transfer sequence.

- Wait until the information in the file and the statistic is transferred.
- Press sevo.

**R U-** (abort) appears on the DM4 DL display. Transfer is aborted.

Issue 05, 01/01

# Care and maintenance 8

Krautkramer DM4E / DM4 / DM4 DL

Issue 05, 01/01

### 8.1 Care

#### Care of the instrument

Clean the instrument and accessories with a damp cloth. Use water or a mild household cleaner.

# Attention:

Never use solvents! The plastic parts could be damaged or become brittle.

### Handling AIMn batteries

Due to the fact that wrong treatment of batteries could cause damage to the instrument, please observe the following tips:

- Only use leakproof batteries!
- Remove the batteries from the instrument when not being used over a long period!

#### Note:

Used or defective batteries are special refuse and must be disposed of in accordance with statutory provisions!

### 8.2 Maintenance

Basically, DM4 instruments do not require any maintenance.

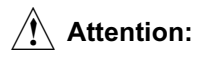

Repair work my only be carried out by authorized Krautkrämer service personnel.

Krautkramer DM4E / DM4 / DM4 DL

Issue 05, 01/01

Krautkramer DM4E / DM4 / DM4 DL

Issue 05, 01/01

# Specifications 9

Krautkramer DM4E / DM4 / DM4 DL

Issue 05, 01/01

#### Specifications

| Ultrasonic pulse echo method with T/R probes                          |  |  |
|-----------------------------------------------------------------------|--|--|
| Automatic or manual; HI, MED or LOW (adjustable)                      |  |  |
|                                                                       |  |  |
| ing the<br>same                                                       |  |  |
|                                                                       |  |  |
| epending<br>, material                                                |  |  |
|                                                                       |  |  |
|                                                                       |  |  |
| 1000 - 9999 m/s (resolution 1 m/sec) / 39,000 - 393,700 inch/sec      |  |  |
| 4 digit LCD with switchable backlight; digit height: 12.7 mm / 5 inch |  |  |
| > 4 Hz                                                                |  |  |
|                                                                       |  |  |
|                                                                       |  |  |

9-2

Issue 05, 01/01

| Power supply            | 2 batteries (1.5 V AA)                                                                                                    |  |
|-------------------------|----------------------------------------------------------------------------------------------------|--|
| Operating duration      | Up to 200 hours with dry cell batteries (without backlight) may be reduced depending on the operating mode                                                       |  |
| Automatic cutout        | After 3 minutes of non-use                                                                                                    |  |
| Operating temperature   | -10° C to +50 °C / +10 °F to +120 °C                                                                                                    |  |
| Keypad                  | Dust and waterproof membrane keypad                                                                                                    |  |
| Battery compartment     | Protected against dust and water spray                                                                                                    |  |
| Housing                 | Protected against shock, dust and water spray                                                                                                    |  |
| Size                    | 150 mm $\times$ 77 mm $\times$ 33 mm / 5.8 inch $\times$ 3.0 inch $\times$ 1.4 inch (L $\times$ W $\times$ D)                                                    |  |
| Weight                  | 255 g / 9 oz. including batteries                                                                                                    |  |
| Capacity of data logger | 5390 measurement values, optionally divided in up to 999 files                                                                                                   |  |
| Data interfaces         | TTL: serial, asynchronous, 0/+5 V, 8 bit, 1 stop-bit, 1200, 2400, 4800 and 9600<br>Baud, no parity<br>RS 232 C: bipolar logic with connection of a TGDL/PC cable |  |

Issue 05, 01/01

Krautkramer DM4E / DM4 / DM4 DL

Issue 05, 01/01

# Interfaces and peripherals 10

Krautkramer DM4E / DM4 / DM4 DL

Issue 05, 01/01

### 10.1 Interface RS 232

# Attention:

Only use the supplied special cable from Krautkrämer for connecting peripheral equipment (printer, PC etc.).

This cable contains a special electronic circuit in the DB25 plug for level conversion.

If you wish to connect the transfer cable to instruments with 9 pin RS 232 interfaces, use the supplied adapter.

#### Data format

Physical data transfer via the DM4 DL's RS 232 interface is made in the following data format:

| • | Baud rate, preset at the factory | 9600 |
|---|----------------------------------|------|
| • | Number of start bits             | 1    |
| • | Number of stop bits              | 1    |
| • | Number of data bits              | 8    |
| • | Parity                           | none |

Make certain that the transfer parameters of the connected equipment correspond to these settings.

#### Note:

The automatic instrument cutout is deactivated during the data transfer sequence.

Issue 05, 01/01

# 10.2 Pin layout of the 7 pin Lemo socket (RS 232)

| Pin No. | Description      | Signal direction | Level |
|---------|------------------|------------------|-------|
| 1       | ground           |                  |       |
| 2       | +5 V             |                  |       |
| 3       | TXD              | output           | TTL   |
| 4       | CTS              | input            | TTL   |
| 5       | RXD              | input            | TTL   |
| 6       | ground           |                  |       |
| 7       | external request | output           |       |

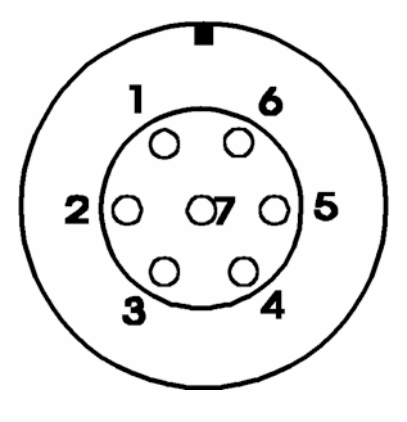

Layout of 7 pin Lemo socket (RS 232)

Krautkramer DM4E / DM4 / DM4 DL

Issue 05, 01/01

Krautkramer DM4E / DM4 / DM4 DL

Issue 05, 01/01

# Appendix 11

Krautkramer DM4E / DM4 / DM4 DL

Issue 05, 01/01

# **11.1 Application information**

#### **General information**

The DM4 DL is easy to use and produces reliable and reproducible measurement data when correctly applied and when certain conditions are taken into consideration which influence the measurement accuracy. This chapter describes some of the most common factors of influence.

#### Foreign inclusions inside the material

If, during a series of measurements, the DM4 DL suddenly indicates a value which is considerably smaller than the adjacent measuring point close by, then the cause could be a flaw within the material (e.g. foreign inclusion) from which the sound pulse is reflected instead of being reflected from the backwall. If this is the case, this zone should be checked by means of a universal ultrasonic instrument or another suitable NDT method in order to determine the cause of the conspicuous measured value.

### Surface quality

Parallel tool marks on the coupling surface can lead to measuring errors with strong surface roughness. If the acoustic separation layer of the probe is oriented vertically toward the marks, this effect does not occur.

In some cases, wrong measured values are obtained from too rough surfaces due to excessive couplant which collects between the probe and the test surface. Very rough surfaces can completely obstruct coupling (no coupling check indication). In such cases, surface machining is required.

Issue 05, 01/01

#### **Curved surfaces**

Couple the probe to the center of the test surface for radial beaming when measuring curved convex surfaces, e.g. tubes or cylindrical containers. The probe's acoustic separation layer must be vertical to the longitudinal axis of the test

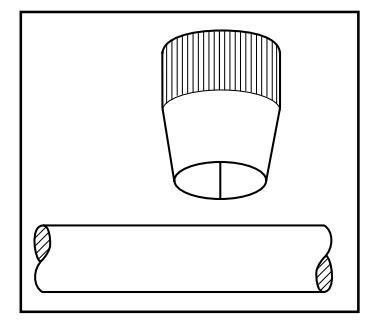

object (see figure). Probes with smaller contact face diameters generally enable better coupling to curved convex surfaces.

#### Thickness measurement on hot test objects

The DM4 DL can be used for thickness measurements on materials which have a surface temperature of up to 600°C when equipped with a special high-temperature probe (e.g. DA 305). A couplant especially developed for such applications, ZGM, is also required. It is recommended to proceed as follows:

Calibrate the DM4 DL as described in Chapter 5.

Clean the surface of the test object thoroughly with a wire brush and, if necessary, remove any oxidized layers.

Knead the high-temperature couplant ZGM in the tube before using. Then apply a small drop of ZGM (about 5 mm in diameter) onto the contact surface of the probe, but not to the test object.

Couple the probe carefully onto the surface of the test object. In order to avoid damages to the probe surface, do not turn the probe whilst it is in contact with the surface of the test object. With curved surfaces, it should be ensured that the acoustic separartion layer of the probe is aligned as described in Chapter 4.8 *Handling the probe*. In order to achieve good coupling, let the couplant ZGM melt for 2 or 3 seconds. With tempera-

Krautkramer DM4E / DM4 / DM4 DL

Issue 05, 01/01

tures above 550 °C, the couplant can suddenly ignite. However, this does not influence the coupling quality in any way.

Do not couple the probe for more than 5 seconds. If a thickness reading is not displayed within 5 seconds, remove the probe and cool it with water. Good coupling can be achieved on curved surfaces by slightly rocking the probe.

Cool the probe after thickness measurement by immersing the contact face in water for a few seconds. Do not immerse it any longer than this!

Carefully remove any remaining couplant from the probe before carrying out any further measurement.

In case of hot test objects and temperature variations, always use the DM4 in the DA3 mode (please see page 4-6) as temperature variations are compensated in this mode thanks to the continuous probe zero adjustment even in the coupled state.

There are applications which go beyond the possibilities of the DM4 DL. If high-temperature measurements turn out to be unsatisfactory after several attempts using this method, it is recommended that a high-temperature probe be used in connection with a universal ultrasonic instrument.

11-4

Issue 05, 01/01

# 11.2 Sound velocity table

# Typical sound velocities in different materials (longitudinal waves)

| Material               | m/s         |
|------------------------|-------------|
| Aluminium (alloyed)    | 6380        |
| Aluminium (unalloyed)  | 6320        |
| Aluminium oxide        | 9000 - 9850 |
| Brass (CuZn30)         | 4700        |
| Brass (CuZn40)         | 4400        |
| Cast iron (globular)   | 5100 - 5700 |
| Cast iron (laminated)  | 3800 - 4700 |
| Cast iron (vermicular) | 4700 - 5500 |
| Copper                 | 4700 - 5000 |
| Epoxy resin            | 2600 - 2840 |
| Glass (crown glass)    | 5800        |

| Material                                                                                                    | m/s                                                         |
|----------------------------------------------------------------------------------------------------|-------------------------------------------------------------|
| Glass (safety glass)                                                                                                    | 6080                                                        |
| Glass (window glass)                                                                                                    | 5790                                                        |
| Gold                                                                                                    | 3240                                                        |
| Inconel                                                                                                    | 5700                                                        |
| Iron (unalloyed)                                                                                                    | 5960                                                        |
| Lead                                                                                                    | 2150                                                        |
| Magnesium                                                                                                    | 5800                                                        |
|                                                                                                    |                                                             |
| Monel                                                                                                    | 5300 - 6000                                                 |
| Monel<br>Nickel (hard)                                                                                                    | 5300 - 6000<br>5810                                         |
| Monel<br>Nickel (hard)<br>Nickel (soft)                                                                                     | 5300 - 6000<br>5810<br>5610                                 |
| Monel Nickel (hard) Nickel (soft) Platinum                                                                                  | 5300 - 6000<br>5810<br>5610<br>3960                         |
| Monel Nickel (hard) Nickel (soft) Platinum Plexiglass (PMMA)                                                                | 5300 - 6000<br>5810<br>5610<br>3960<br>2730                 |
| Monel Nickel (hard) Nickel (soft) Platinum Plexiglass (PMMA) Polyamide (6.6 Nylon)                                          | 5300 - 6000<br>5810<br>5610<br>3960<br>2730<br>2600         |
| Monel<br>Nickel (hard)<br>Nickel (soft)<br>Platinum<br>Plexiglass (PMMA)<br>Polyamide (6.6 Nylon)<br>Polyethylene (PE hard) | 5300 - 6000<br>5810<br>5610<br>3960<br>2730<br>2600<br>2530 |

Krautkramer DM4E / DM4 / DM4 DL

Issue 05, 01/01

Appendix

| Material                    | m/s           | Material                                                                                                    | m/s         |
|-----------------------------|---------------|----------------------------------------------------------------------------------------------------|-------------|
| Polypropylene (PP hard)     | 2600          | Teflon (PTFE)                                                                                                    | 1340 - 1400 |
| Polypropylene(PP soft)      | 2000          | Tin                                                                                                    | 3320        |
| Polystyrene (PS)            | 2350          | Titanium                                                                                                    | 6100 - 6230 |
| Polyvinylchoride (PVC hard) | 2400          | Tungsten carbide                                                                                                    | 6660        |
| Polyvinylchoride (PVC soft) | 2200          | Tungsten                                                                                                    | 5200 - 5460 |
| Rubber (hard)               | 2200 - 2540   | Uranium                                                                                                    | 3200 - 3380 |
| Rubber (soft)               | 1460 - 2200   | Uranium carbide                                                                                                    | 4010 - 4640 |
| Silicon carbide             | 10000 - 13000 | Uranium dioxide                                                                                                    | 4520 - 5160 |
| Silicon carbide             | 12180         | Zinc                                                                                                    | 4190        |
| Silicon                     | 8950          | Zircaloy 4                                                                                                    | 4700        |
| Silver                      | 3600          | Zircon (unalloyed)                                                                                                    | 4300        |
| Steel (austenitic)          | 5650 - 5850   | Zircon oxide                                                                                                    | 7040        |
| Steel (duplex)              | 5750 - 5950   |                                                                                                    |             |
| Steel (ferritic)            | 5920          | The real sound velocities depend on the exact composition, tem-<br>perature and processing of the material and can deviate within<br>other areas, especially metal alloys and plastics. |             |
| Steel casting (austenitic)  | 5730          |                                                                                                    |             |

11-6

Issue 05, 01/01

# 11.3 Configuration of the Data Logger

| No. of<br>files | No. of<br>locations | Total<br>readings | No. of No. of files locations |        | Total<br>readings |  |
|-----------------|---------------------|-------------------|-------------------------------|--------|-------------------|--|
| 1               | 999                 | 999               | 18                            | 297    | 5346              |  |
| 2               | 999                 | 1998              | 19                            | 281    | 5339              |  |
| 3               | 999                 | 2997              | 20                            | 266    | 5320              |  |
| 4               | 999                 | 3996              | 21                            | 254    | 5334              |  |
| 5               | 999                 | 4995              | 22                            | 242    | 5324              |  |
| 6               | 899                 | 5394 *            | 23                            | 231    | 5313              |  |
| 7               | 770                 | 5390              | 24                            | 221    | 5304              |  |
| 8               | 673                 | 5384              | 25                            | 212    | 5300              |  |
| 9               | 598                 | 5382              | 26                            | 204    | 5304              |  |
| 10              | 537                 | 5370              | 27                            | 196    | 5292              |  |
| 11              | 488                 | 5368              | 28                            | 189    | 5292              |  |
| 12              | 447                 | 5364              | 29                            | 182    | 5278              |  |
| 13              | 412                 | 5356              | 30                            | 167    | 5280              |  |
| 14              | 383                 | 5362              | 31                            | 31 170 |                   |  |
| 15              | 357                 | 5355              | 32                            | 165    | 5280              |  |
| 16              | 334                 | 5344              | 33                            | 160    | 5280              |  |
| 17              | 314                 | 5338              | 34                            | 155    | 5270              |  |

| No. of<br>files<br>35 | No. of<br>locations<br>150 | Total<br>readings<br>5250 | No. of<br>files<br>52 | No. of<br>locations<br>100 | Total<br>readings<br>5200 |  |
|-----------------------|----------------------------|---------------------------|-----------------------|----------------------------|---------------------------|--|
| 36                    | 146                        | 5256                      | 53                    | 98                         | 5194                      |  |
| 37                    | 142                        | 5254                      | 54                    | 96                         | 5184                      |  |
| 38                    | 138                        | 5244                      | 55                    | 94                         | 5170                      |  |
| 39                    | 134                        | 5226                      | 56                    | 92                         | 5152                      |  |
| 40                    | 131                        | 5240                      | 57                    | 91                         | 5187                      |  |
| 41                    | 128                        | 5248                      | 58                    | 89                         | 5162                      |  |
| 42                    | 125                        | 5250                      | 59                    | 87                         | 5133                      |  |
| 43                    | 122                        | 5246                      | 60                    | 86                         | 5160                      |  |
| 44                    | 119                        | 5236                      | 61                    | 84                         | 5124                      |  |
| 45                    | 116                        | 5220                      | 62                    | 83                         | 5146                      |  |
| 46                    | 113                        | 5198                      | 63                    | 82                         | 5166                      |  |
| 47                    | 111                        | 5217                      | 64                    | 80                         | 5120                      |  |
| 48                    | 108                        | 5184                      | 65                    | 79                         | 5135                      |  |
| 49                    | 106                        | 5194                      | 66 78                 |                            | 5148                      |  |
| 50                    | 104                        | 5200                      | 67                    | 76                         | 5092                      |  |
| 51                    | 102                        | 5202                      | 68                    | 75                         | 5100                      |  |

\* Maximum number of readings

Krautkramer DM4E / DM4 / DM4 DL

Issue 05, 01/01

| No. of<br>files | No. of<br>locations | Total<br>readings | No. of<br>files | No. of<br>locations | Total<br>readings |   | No. of<br>files | No. of<br>locations | Total<br>readings | No. of<br>files | No. of<br>locations | Total<br>readings |
|-----------------|---------------------|-------------------|-----------------|---------------------|-------------------|---|-----------------|---------------------|-------------------|-----------------|---------------------|-------------------|
| 69              | 74                  | 5106              | 91              | 55                  | 5005              |   | 133-135         | 36                  | 4860              | 247-258         | 17                  | 4386              |
| 70              | 73                  | 5110              | 92-93           | 54                  | 5022              | - | 136-138         | 35                  | 4830              | 259-270         | 16                  | 4320              |
| 71              | 72                  | 5112              | 94-95           | 53                  | 5035              | - | 139-142         | 34                  | 4828              | 271-285         | 15                  | 4275              |
| 72              | 71                  | 5112              | 96              | 52                  | 4992              | - | 143-146         | 33                  | 4818              | 286-301         | 14                  | 4214              |
| 73              | 70                  | 5110              | 97-98           | 51                  | 4998              | - | 147-150         | 32                  | 4800              | 302-318         | 13                  | 4134              |
| 74              | 69                  | 5106              | 99-100          | 50                  | 5000              | - | 151-154         | 31                  | 4774              | 319-338         | 12                  | 4056              |
| 75              | 68                  | 5100              | 101-102         | 49                  | 4998              | - | 155-159         | 30                  | 4770              | 339-361         | 11                  | 3971              |
| 76              | 67                  | 5092              | 103-104         | 48                  | 4992              | - | 160-164         | 29                  | 4756              | 362-387         | 10                  | 3870              |
| 77              | 66                  | 5082              | 105-106         | 47                  | 4982              | - | 165-169         | 28                  | 4732              | 388-416         | 9                   | 3744              |
| 78              | 65                  | 5070              | 107-108         | 46                  | 4968              | - | 170-174         | 27                  | 4698              | 417-451         | 8                   | 3608              |
| 79              | 64                  | 5056              | 109-110         | 45                  | 4950              | - | 175.180         | 26                  | 4680              | 452-492         | 7                   | 3444              |
| 80              | 63                  | 5040              | 111-112         | 44                  | 4928              | - | 181-186         | 25                  | 4650              | 493-451         | 6                   | 3246              |
| 81-82           | 62                  | 5084              | 113-115         | 43                  | 4945              | - | 187-193         | 24                  | 4632              | 452-602         | 5                   | 3010              |
| 83              | 61                  | 5063              | 116-117         | 42                  | 4914              | - | 194-200         | 23                  | 4600              | 603-677         | 4                   | 2708              |
| 84              | 60                  | 5040              | 118-121         | 41                  | 4961              | - | 201-208         | 22                  | 4576              | 678-774         | 3                   | 2322              |
| 85-86           | 59                  | 5074              | 122-123         | 40                  | 4920              | - | 209-216         | 21                  | 4536              | 775-903         | 2                   |                   |
| 87              | 58                  | 5046              | 124-126         | 39                  | 4914              | - | 217-225         | 20                  | 4500              | 904-999         | 1                   |                   |
| 88              | 57                  | 5016              | 127-129         | 38                  | 4902              | - | 226-235         | 19                  | 4465              |                 |                     |                   |
| 89-90           | 56                  | 5040              | 130-132         | 37                  | 4884              | - | 236-246         | 18                  | 4428              |                 |                     |                   |

11-8

Issue 05, 01/01

# **11.4 EU declaration of conformity**

The DM4 instruments meet the requirements of the following EU directives:

■ 89/336EEC -Electromagnetic compatibility-

The conformity of the above-mentioned product with the regulations of the directive 89/336EEC is proven by the observance of the standard specifications

- EN 55011 12/1998 Class A, Group 2 and
- EN 50082-2 02/1996.

Krautkramer DM4E / DM4 / DM4 DL

Issue 05, 01/01

### 11.5 Service addresses

The DM4 instruments are manufactured according to state-of-the-art methods using high-quality components. Thorough in-process inspections and a quality management system certified to DIN ISO 9001 ensure an optimum workmanship of the instrument.

Should you nevertheless detect an error or malfunction on your product, please inform the Krautkrämer Service responsible for your products by giving the details (if possible, error number) and a description of the error or malfunction.

If there's anything specific you would like to know about the use, handling, operation and specifications of your instrument, or about our Service Agreement, please contact your local Krautkrämer representative, or one of the following direct addresses:

#### Krautkrämer GmbH & Co. oHG

Service-Center Robert-Bosch-Str. 3 D – 50354 Hürth

or:

Postfach 1363 D – 50330 Hürth

Tel.: +49 (0) 22 33 - 601 111 Fax: +49 (0) 22 33 - 601 402 E-Mail: Hotline@Krautkramer.de

#### France

Krautkramer France SAC Sans Souci 68, chemin des Ormeaux F – 69760 Limonest

Tel.: +33 72 - 17 92 20 Fax: +33 78 - 47 56 98

11-10

Issue 05, 01/01

#### Great Britain

Krautkramer Milburn Hill Road University of Warwick Science Park GB – Coventry CV4 7HS

Tel.: +44 24 - 7669 - 0069 Fax: +44 24 - 7685 - 3016

#### USA

Krautkramer 50 Industrial Park Road P.O. Box 350 Lewistown, PA 17044

Tel.: +1 717 - 242 03 27 Fax: +1 717 - 242 26 06EC

Issue 05, 01/01
Krautkramer DM4E / DM4 / DM4 DL

Issue 05, 01/01

# Changes 12

Krautkramer DM4E / DM4 / DM4 DL

Issue 05, 01/01

### Changes

Exisiting changes or additions are described in this chapter.

Otherwise this chapter remains empty.

Issue 05, 01/01

Krautkramer DM4E / DM4 / DM4 DL

Issue 05, 01/01

| 1-point calibration        | 5 -6 |
|----------------------------|------|
| 2-point calibration        | 5 -7 |
| 2-PT - 2-point calibration | 5 -7 |

## Α

| Accelerated setting 4 -9                   |
|--------------------------------------------|
| Addresses 11 -10                           |
| Alarm limits 5 -14                         |
| Application notes 11 -2                    |
| Application software                       |
| AUTO mode                                  |
| Automatic probe recognition                |
| Automatic probe zero adjustment 4 -5, 4 -9 |
| Automatic switch-off                       |
|                                            |

# В

| Backlight 5-2         |
|-----------------------|
| Bandpass filter 5 -16 |
| Batteries             |
| handling              |
| inserting             |
| supply 3 -2           |
| Battery symbol 3 -2   |
| Baud rate             |
|                       |

# С

| Calibration 5 -4               |
|--------------------------------|
| Cleaning                       |
| Configuration Data Logger      |
| Configuration Data Logger 6 -3 |
| Couplant 1 -10                 |

13-2

Issue 05, 01/01

| Couplant rests         | 1 -12 |
|------------------------|-------|
| Coupling symbol 4 -10, | 5 -10 |

# D

| DA3 mode                                                                                                    |
|----------------------------------------------------------------------------------------------------|
| Data Logger       6 -2         clearing complete memory       6 -12         configuration       6 -3, 11 -7         organization       6 -3 |
| Data transfer                                                                                                    |
| Data transfer format                                                                                                    |
| Declaration of conformity                                                                                                    |
| Deleting values (Data Logger) 6 -11                                                                                                    |
| DIALOG probes                                                                                                    |
| Dialog probes 4 -5, 4 -9                                                                                                    |
| DIF 5 -19                                                                                                    |
| DIF - Difference mode                                                                                                    |

| Display description                                                                    |
|----------------------------------------------------------------------------------------|
| Display indications<br>after switching on                                              |
| DUAL MULTI mode 5 -17                                                                  |
| E                                                                                      |
| EU declaration of conformity 11 -9                                                     |
| F                                                                                      |
| File header                                                                            |
| File selection                                                                         |
| Files (Data Logger)         deleting       6 -11         Setting the number       6 -3 |
| FLTR                                                                                   |

FLTR - bandpass filter ..... 5 -16

Krautkramer DM4E / DM4 / DM4 DL

Issue 05, 01/01

| G    |       |
|------|-------|
| GAIN | 5 -19 |

# Н

| HEAD                      |
|---------------------------|
| printing file header 7 -2 |
| HI-L                      |
| HI-L - High limit 5 -14   |
| Hot parts 11 -3           |

### I

| Instrument version 4 -5 |
|-------------------------|
| Interface RS 232 10 -2  |
| ISPEC menu 7 -2         |
| к                       |
| Keys 4 -4               |

# L

## LANG

| selecting the language 7              | -2       |
|---------------------------------------|----------|
| Language of print report7             | -3       |
| LO-L                                  | 19<br>14 |
| Locations (Data Logger) 6 selection 6 | -8<br>-8 |

### Μ

13-4

Issue 05, 01/01

| Measurment values (Data Logger)<br>viewing                     | Printer preparing                                                   |
|----------------------------------------------------------------|---------------------------------------------------------------------|
| MIN 5 -19                                                      | Printer driver                                                      |
| MIN mode                                                       | Printing data                                                       |
| setting the time-out                                           | Printout                                                            |
| Ν                                                              | Probe type numbers 1 -12                                            |
| Non-dialog probes 4 -6, 4 -9                                   | Probe Zero Adjustment                                               |
| 0                                                              | Probe zero adjustment 4 -5                                          |
| OBST - obstruct location number 6 -8<br>Operation concept 4 -8 | Probes<br>automatic recognition 1 -12, 4 -6<br>automatic recogniton |
| Ρ                                                              | automatic zero adjustment                                           |
| P0 - automatic probe zero 4 -9                                 | dialog probes                                                       |
| P0 - automatic probe zero adjustement 5 -8                     | handling                                                            |
| PC - data transfer 7 -8                                        | specified for DM4 instruments 2 -4                                  |

Krautkramer DM4E / DM4 / DM4 DL

Issue 05, 01/01

# R

| REP                          |
|------------------------------|
| selecting the printer driver |
| Report printout              |
| Resolution units             |
| RS 232 interface             |
|                              |

# S

| Sensitivity                     |
|---------------------------------|
| setting the GAIN function 5 -13 |
| Service addresses               |
| Software version 4 -5           |
| Sound velocity                  |
| setting the unit 5 -3           |
| Sound velocity table            |
| SPEC 5-19                       |

| SPEC menu 4 -8, 5 -13               |
|-------------------------------------|
| Star display 4 -10                  |
| STAT printing statistical data      |
| Statistics                          |
| Storage capacity Data Logger 6 -3   |
| Storing data (Data Logger) 6 -5     |
| Surface conditions                  |
| Switch-off automatic                |
| Switching on and off 4 -5           |
| т                                   |
| Temperature conditions 1 -11, 5 -10 |

| Temperature conditions | <br>1 -11, 5 -10 |
|------------------------|------------------|
| probes                 | <br>4 -6         |

13-6

Issue 05, 01/01

| Thickness testing                |       |
|----------------------------------|-------|
| conditions                       | 1 -7  |
| limits                           | 1 -8  |
| THK - thickness measurement mode | 5 -10 |
| Through-coating measurement      | 5 -17 |
| Time-out                         | 5 -11 |

## V

| VEL                             | 5 -5,       | 5 -19 |
|---------------------------------|-------------|-------|
| setting the sound velocity unit | • • • • • • | . 5-3 |
| Voltage supply                  |             | . 3-2 |

# Ζ

### Zero

Automatic probe zero adjustment . . . 4 -5, 4 -9

Issue 05, 01/01

Krautkramer DM4E / DM4 / DM4 DL

Issue 05, 01/01

GE Inspection Technologies is an active participant in Europe's Waste Electrical and Electronic Equipment (WEEE) take-back initiative, directive 2002/96/EC.

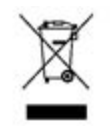

The equipment you purchased required the extraction and use of natural resources for its production. It may contain hazardous substances that could impact health and the environment. In order to avoid the dissemination of those substances in our environment and to diminish the pressure on the natural resources, we encourage you to use the appropriate take-back systems. If you need more information on the collection, reuse and recycling systems, please contact your local or regional waste administration.

Visit http://www.geinspectiontechnologies.com/en/aboutus/ehs/index.html for take-back instructions and more information about this initiative.

### **Environmental Compliance**

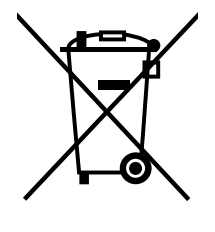

The equipment that you bought has required the extraction and use of natural resources for its production. It may contain hazardous substances that could impact health and the environment.

In order to avoid the dissemination of those substances in our environment and to diminish the pressure on the natural resources, we encourage you to use the appropriate take-back systems. Those systems will reuse or recycle most of the materials of your end life equipment in a sound way.

The crossed-out wheeled bin symbol invites you to use those systems.

If you need more information on the collection, reuse and recycling systems, please contact your local or regional waste administration.

Visit <u>www.ge.com/inspectiontechnologies</u> for take-back instructions and more information about this initiative.

#### **Customer Support Centers**

#### North/South America

50 Industrial Park Road Lewistown, PA 17044 Tel: 866 243 2638 717 242 0327

#### Germany

Robert Bosch Str. 50354 Hürth Tel: +49 2233 601 0

#### United Kingdom/Ireland

892 Charter Avenue Canley Coventry CV4 8AF Tel: +44 845 130 3925

#### France

68, Chemin des Ormeaux Limonest 69760 Tel: +33 47 217 9216

#### Spain

San Maximo, 31, Planta 4A, Nave 6 Madrid 28041 Tel: +34 195 005 990

#### China

5F, Hongcao Building 421 Hongcao Road Shanghai 200233 Tel: +86 800 820 1876 +86 21 3414 4620

#### Japan

7F Medie Corp Bldg. 8 2-4-14 Kichijoji Honcho, Musashino-shi Tokyo 180-0004 Tel: +81 442 67 7067

#### www.ge.com/inspectiontechnologies

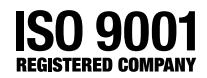

©2007 General Electric Company. We reserve the right to technical modifications without prior notice.